# 長野県電子調達システム事業者向け説明会

令和6年6月18日

長野県会計局契約·検査課

1

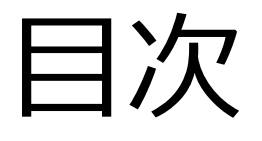

- 1. 電子調達システムの概要
- 2. 事前準備
- 3. 利用者登録
- 4. システムの操作手順
- 5. その他

# 1. 電子調達システムの概要

電子入札導入の目的

# 入札参加者の利便性向上

電子入札の導入により、事務所内から入札に参加でき、開札時の立会い が不要になることから、利便性の向上が図られる。

# 入札事務の簡素化

必要書類を電子データで提出できることから、書類への押印や郵送といった 一部事務の簡素化が図られる。

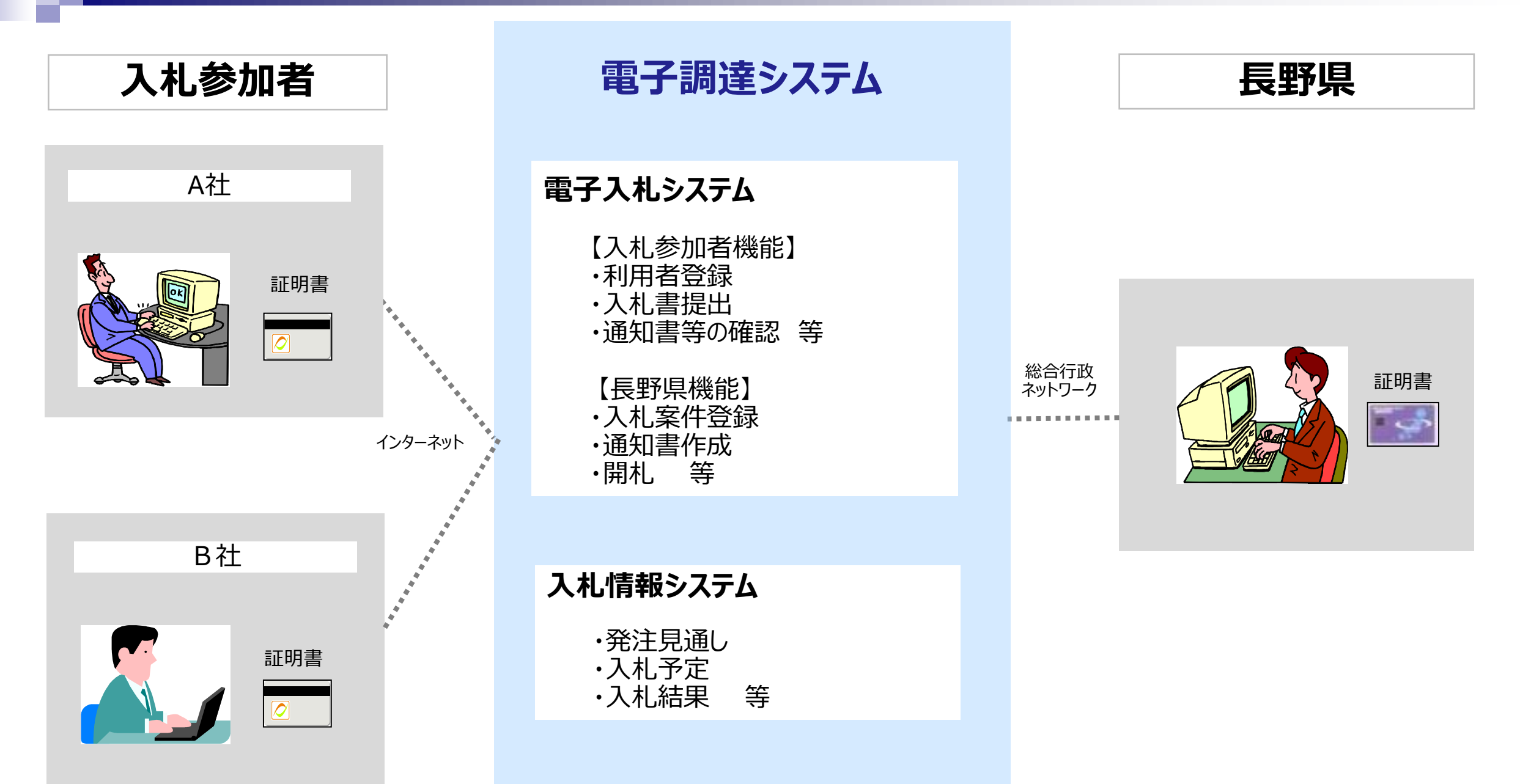

電子入札の対象範囲

①一般競争入札

# ② 公募型見積合わせ

※公募型プロポーザルや通常の随意契約は対象外

# 電子入札の手続き(一般競争入札、公募型見積合わせ)

| 手続       | 従来の入札                       | 電子入札                                         |
|----------|-----------------------------|----------------------------------------------|
| 公告       | ホームページ                      | 入札情報システム                                     |
| 添付書類閲覧   | ホームページ又は窓口                  | 入札情報システム(一部は窓口)                              |
| 参加申請     | 窓口、郵送                       | 電子入札システム                                     |
| 質問·回答    | 質問書…メール、FAX、窓口<br>回答…ホームページ | 質問書…メール、FAX、窓口<br>回答… <b>入札情報システム</b>        |
| 入札書(内訳書) | 会場にて応札                      | <b>電子入札システム</b> で入札期間内に送信<br>。<br>開札は別途行います。 |
| くじ引き     | 会場にてくじ引き                    | 電子入札システム                                     |

# 開札時の立会いと紙入札について

# ■ <u>電子入札案件の開札時の立会い</u>

電子入札案件では、地方自治法施行令により、立会いは不要とされていますので、入札参加者の 立会いは求めません。

# 電子入札対象案件での紙入札

電子入札と指定した案件では、原則、紙の入札書は受け付けを行いません。

ただし、I Cカードの失効や閉塞・破損等やパソコン等の故障や通信障害によりやむをえない場合は 除きます。

紙入札を希望する場合、事前に「紙入札参加願」を発注者まで提出する必要があります。

※導入から当面の間は移行期間として、やむを得ない理由がなくても紙の入札書を受け付けます。

# 電子くじについて

同価の入札をした者が2人以上あるときは、電子くじにより落札(候補)者を決定します。

①入札参加者は、入札時に「くじ番号(3桁)」を入力します。

- ② くじ番号と入札書提出日時の秒(ミリ秒単位の下3桁を使用)の和を「確定番号」とします。 「確定番号」が4桁になる場合は、下3桁を使用します。
- ③ 電子くじ対象者を入札書提出時間順に、「入札順位」を0から振ります。

④ 数式: 電子くじ対象者の「確定番号」の和:対象者数で得られた余りと、 入札順位の数値が一致した入札者が落札(候補)者となります。

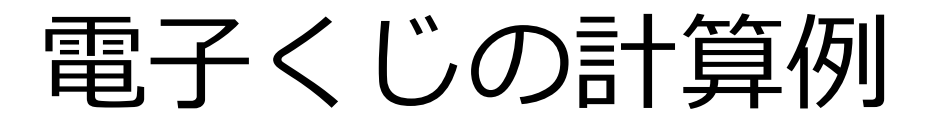

#### ※電子くじ対象者が3社の場合の計算例

| 電子くじ対象者          | A建設                    | B建設                   | C建設                   |
|------------------|------------------------|-----------------------|-----------------------|
| ①くじ番号(入札時に入力)    | 261                    | 602                   | 077                   |
| ②入札書提出日時         | 1月22日13時16分35<br>秒642  | 1月22日14時26分35<br>秒012 | 1月22日16時54分10秒<br>962 |
| ③入札書提出日時のミリ秒     | 642                    | 012                   | 962                   |
| ④確定番号(①+③)下3桁    | 903 (=261+642)         | 614 (=602+012)        | 039 (=077+962)        |
| ⑤入札書提出順位(②の早い者順) | 0                      | 1                     | 2                     |
| 6④の合算            | 903 + 614 + 039 = 1556 | 6                     |                       |
| ⑦④の合算:電子くじ対象者    | 1556 ÷ 3 = 518 余り2     |                       |                       |
| 落札(候補)者          | C建設                    |                       |                       |

※2番目の業者は落札(候補)者を除いたA建設[0]とB建設[1]の④合算[1517]から、電子くじ対象者数[2]を割った余り[1] でB建設[1]となります。3番目はA建設となります。

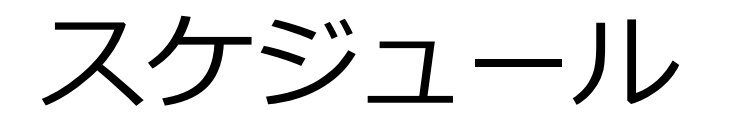

|                                 | 6月 | 7月 | 8月 | 9月 |
|---------------------------------|----|----|----|----|
| 利用者登録に必要<br>な I D、パスワード<br>通知送付 |    |    |    |    |
| 利用者登録                           |    |    |    |    |
| 運用開始                            |    |    |    |    |

※利用者登録方法は18ページ~を参照

# 2. 事前準備

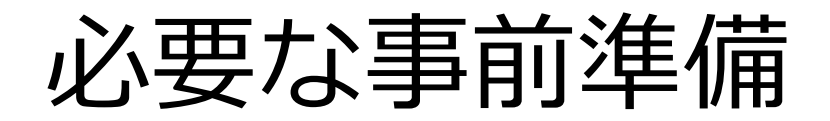

電子入札を利用するためには「事前準備」が必要となります。

# ① パソコン、インターネット回線等の準備 (説明省略)

# ② 電子証明書用の I C カードとカードリーダーの準備

# ③ パソコンの設定

# ICカードの準備

以下の条件を両方とも満たす I Cカードをお持ちの方は、お手持ちの I Cカードで利用できます。 (新しくICカードを購入いただく必要はありません)

- ① 他自治体の電子入札システム(電子入札コアシステムに対応しているシステムに限る)に既に登録している ICカードであること
- ② ①の名義が代表者または長野県に提出された代理人選任届に記載された委任者であること

#### ※次の場合は、新たにICカードを購入する必要があります。

- ・ 電子入札を利用しているが、利用している電子入札システムが電子入札コアシステムに対応していない
- 代表者または長野県に提出された代理人選任届に記載された委任者名義のICカードを持っていない
   (例1:代表者名義のICカードを所有していない)
   (例2:支店等の代表者に入札参加を委任しているが、支店等の代表者名義のICカードを所有していない)

# ICカードの準備

I Cカードは下記の認証局より購入してください。

| 認証事業者名                  | サービス              |
|-------------------------|-------------------|
| N T Tビジネスソリューションズ株式会社   | e-ProbatioPS2     |
| 三菱電機インフォメーションネットワーク株式会社 | DIACERT-PLUSサービス  |
| 株式会社帝国データバンク            | TDB電子認証サービスTypeA  |
| 株式会社トインクス               | TOiNX電子入札対応認証サービス |
| 日本電子認証株式会社              | AOSignサービス        |

詳細は「電子入札コアシステム開発コンソーシアム」ホームページをご覧ください。

http://www.cals.jacic.or.jp/coreconso/inadvance/agencylist.html

※商業登記に基づく電子認証制度(電子認証登記所)は使用できません

# I Cカードの有効期限

### ICカードには有効期限があります。

電子入札に参加する際は、使用する I Cカードの有効期限が案件の開札予定日まで有効であることを確認の うえ、電子入札システムで参加申請書や入札書の提出を行ってください。

開札予定日時前に有効期限が切れる I Cカードで入札書等を提出した場合、入札が無効となる可能性があります。 有効期限が近づきましたら早めにカードの更新をお願いします。

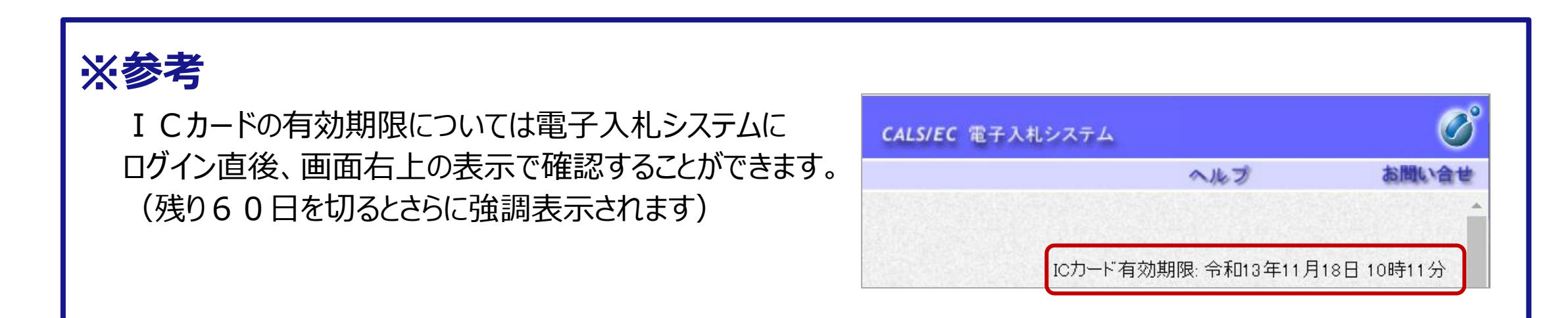

# パソコンの設定

ブラウザはMicrosoft EdgeもしくはGoogle Chromeをご利用ください。

- ■「パソコン設定手順書」および設定作業の「支援コンテンツ」は入札参加者ポータルサイトに 掲載します。
- 入札参加者ポータルサイトは、現在作成中です。公開準備が整いましたら、長野県ホームページにポータルサイトのURLを掲載します。(7月上旬公開予定)

# 長野県ホームページURL

https://www.pref.nagano.lg.jp/kensa/kensei/nyusatsu/buppin/densinyuusatu.html

または

県ホームページホーム> 県政情報・統計> 入札・調達> 製造の請負・物件の買入れ・その他 の契約における電子入札の導入について

# 3. 利用者登録

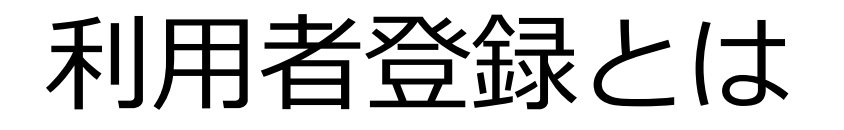

I Cカードを長野県の電子入札システムで使えるようにするための登録となります。 利用者登録に必要は情報は、以下のとおりです。

# ◎利用者登録に必要な情報

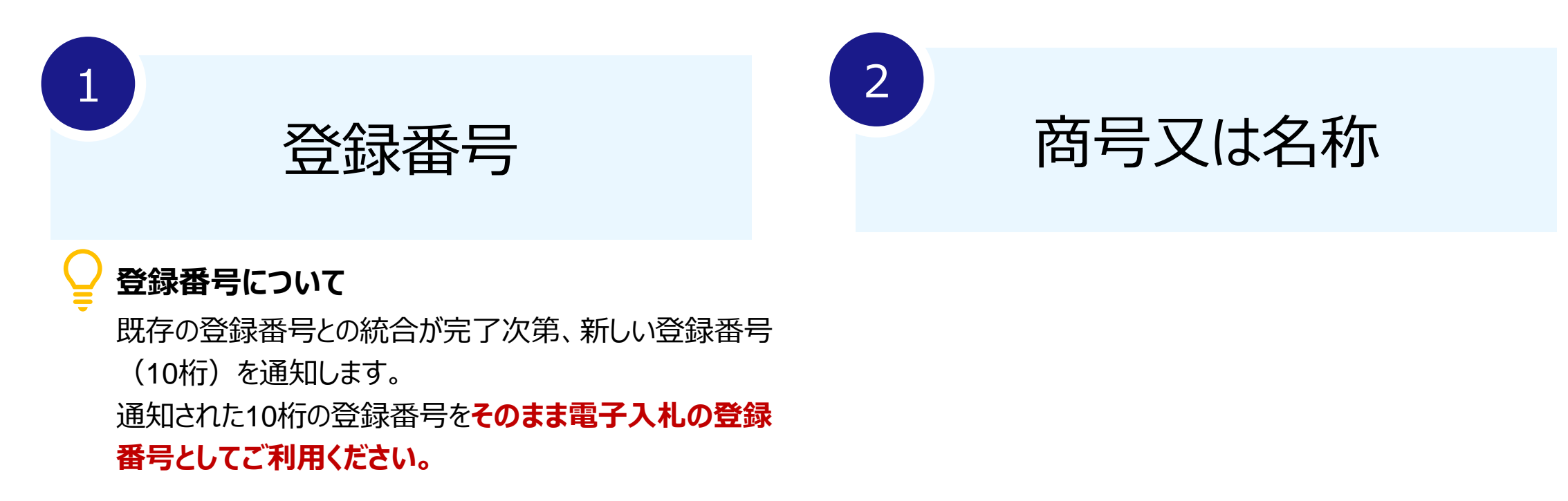

### ↓ 利用者登録:ここからは、利用者登録をします。(ICカードがある場合)

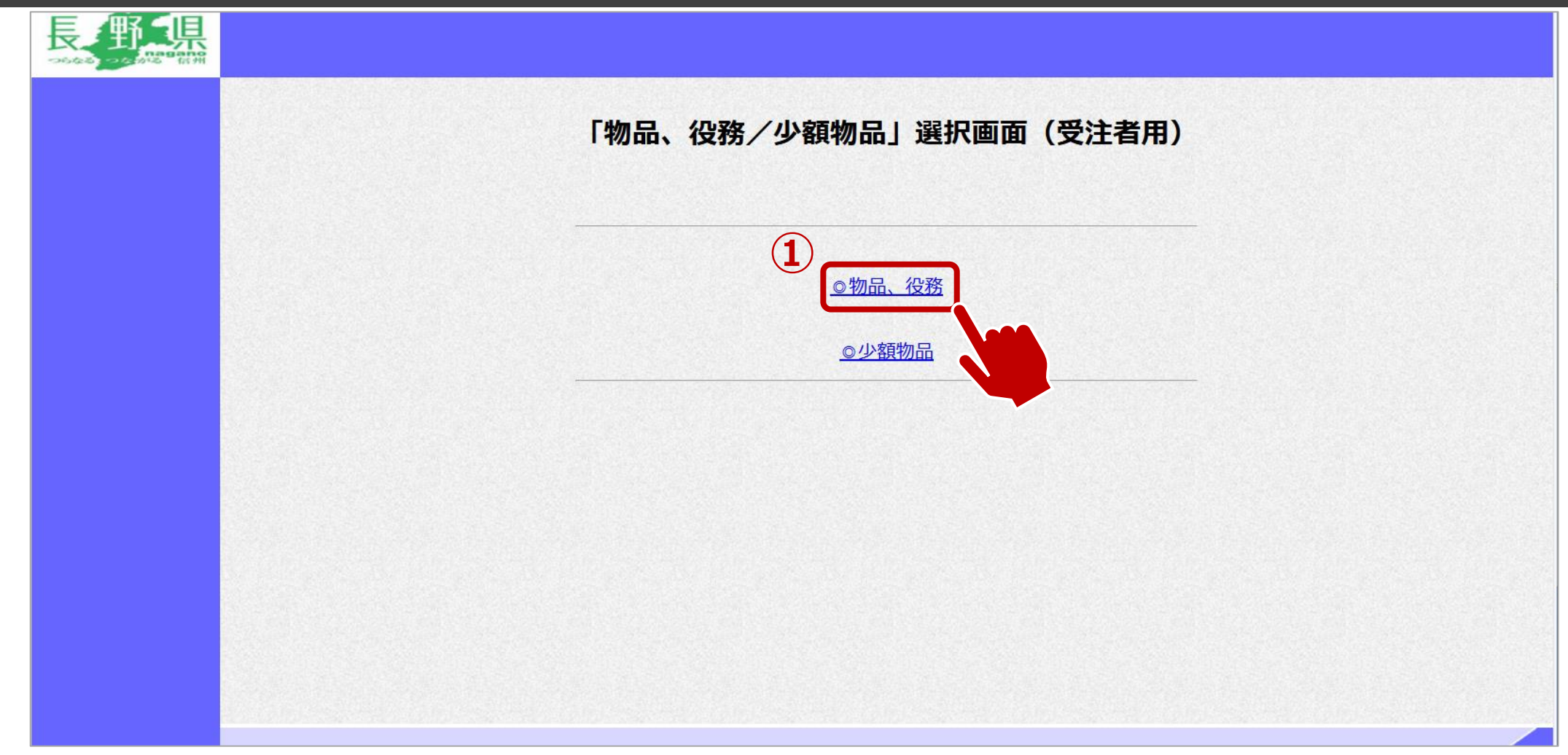

①物品、役務をクリックします。

### ↓ 利用者登録:利用者登録をします。

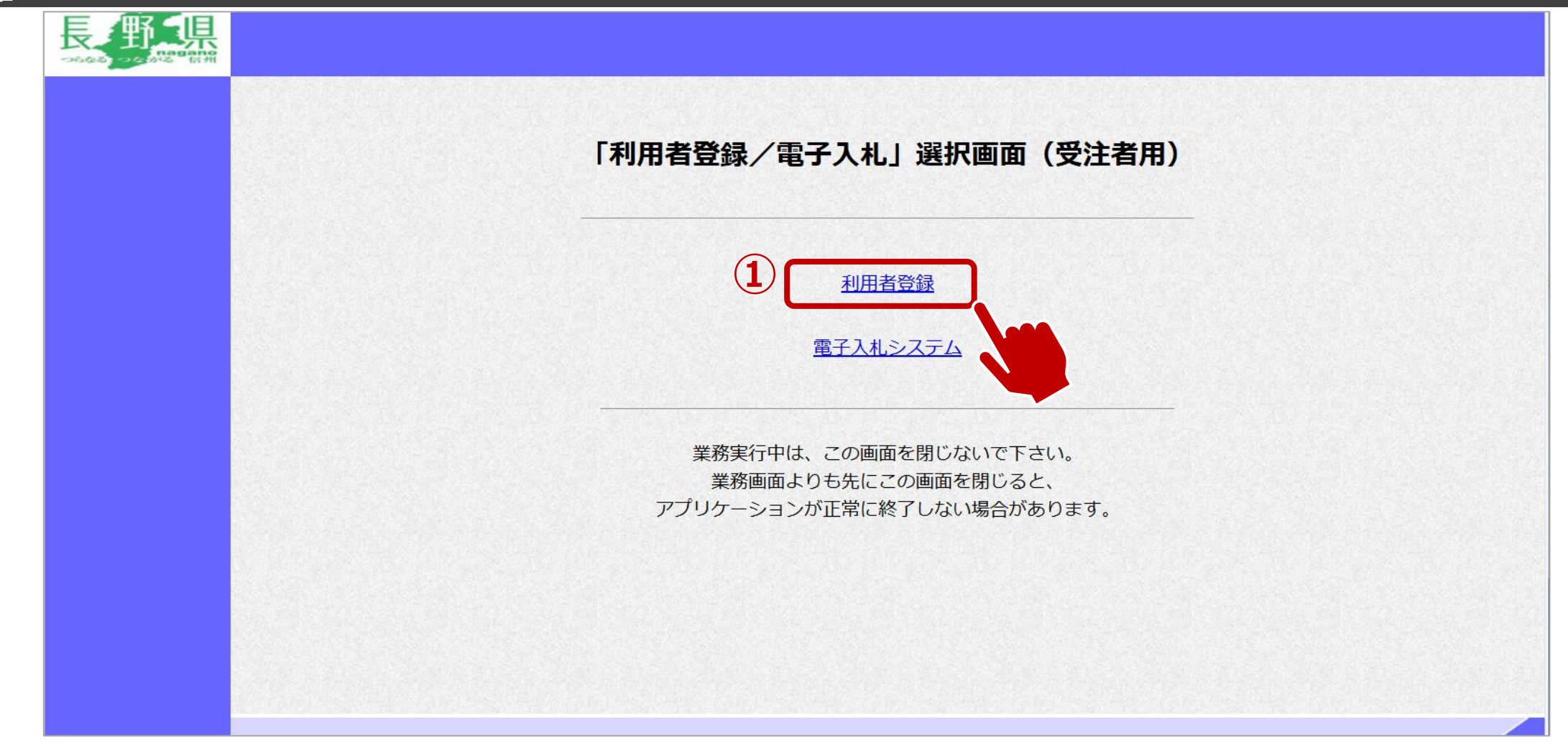

①利用者登録をクリックします。

# ↓ 利用者登録:利用者登録をします。

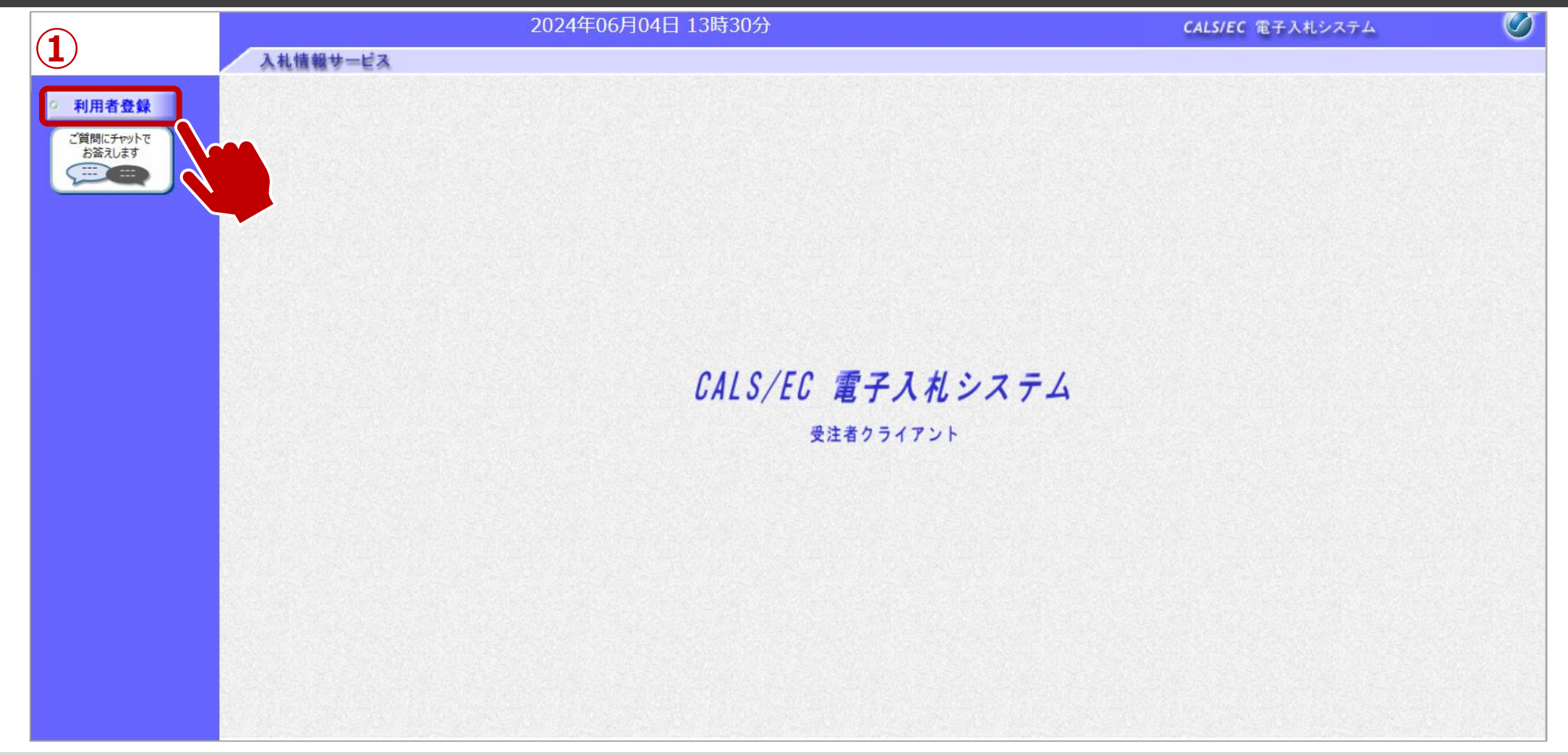

### ↓ 利用者登録:利用者登録をします。

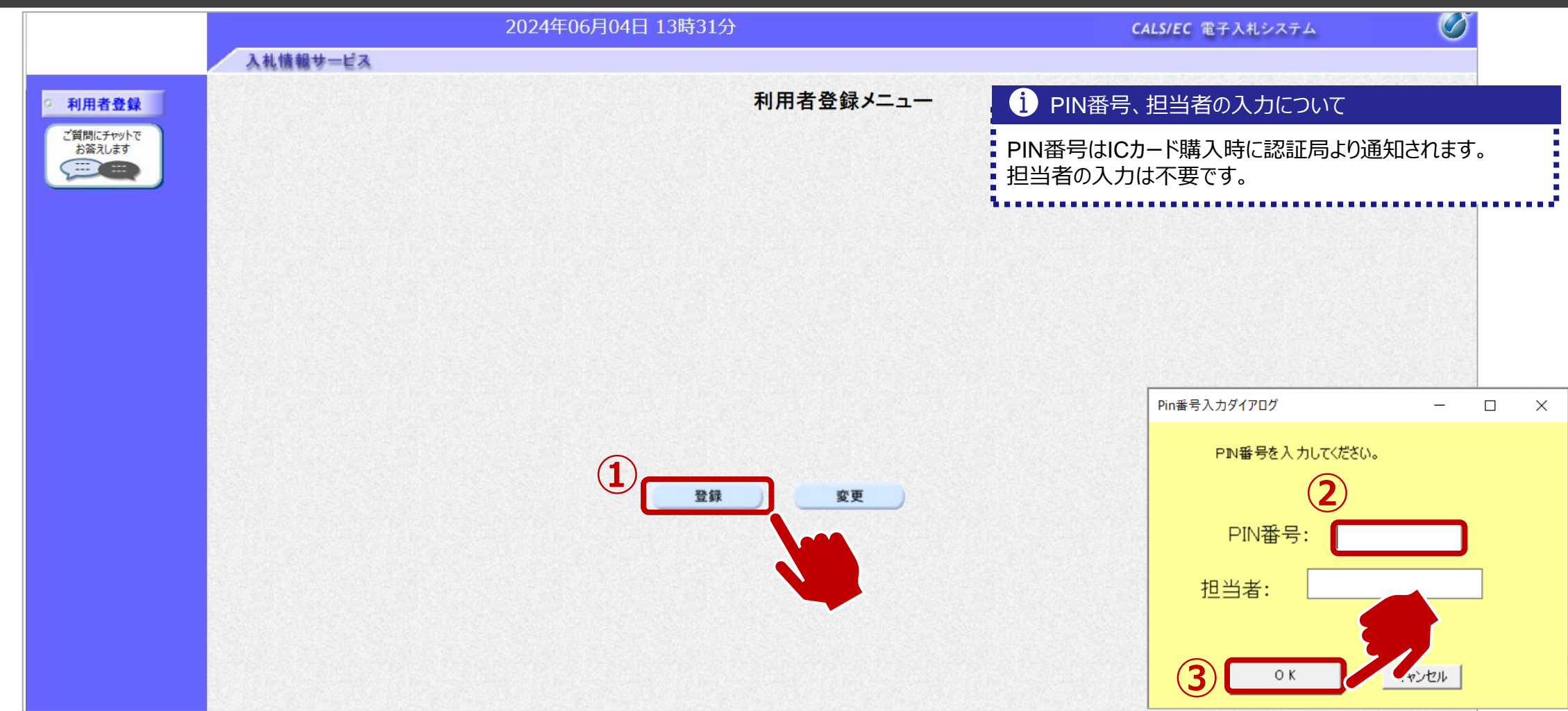

①登録ボタンをクリックします。
 ②PIN番号を入力します。

③OKボタンをクリックします。

### ↓ 利用者登録:資格審査情報の検索を行います。

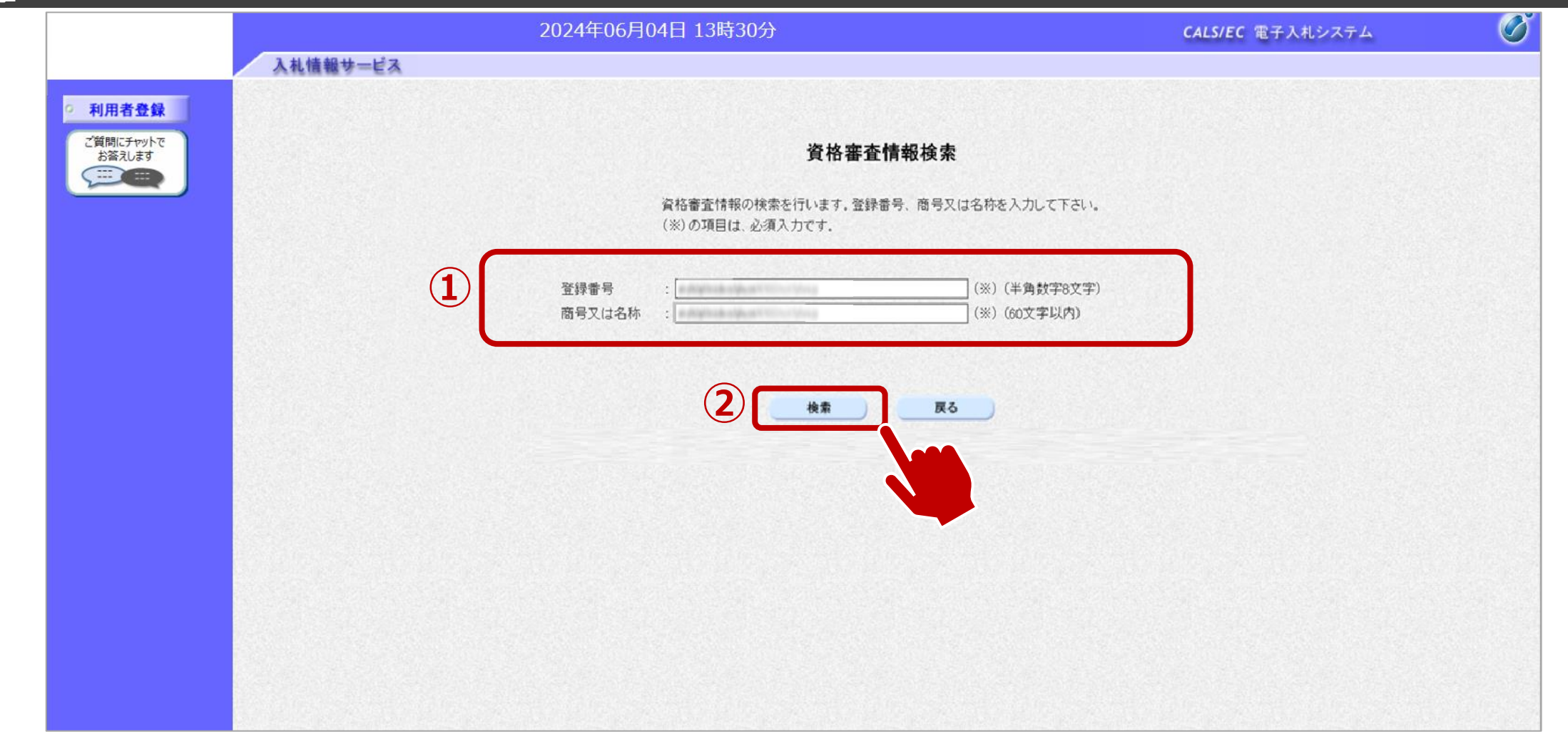

①登録番号、商号又は名称を入力します。
 ②検索ボタンをクリックします。

### ▲ 利用者登録:事業者情報を入力します。

|                                                                                                    |          | 2024年06月                                                                              | 04日 13時33分                                                                                                    | CALS                                                                                                    | 5/EC 電子入札システム                          |                              |
|----------------------------------------------------------------------------------------------------|----------|---------------------------------------------------------------------------------------|----------------------------------------------------------------------------------------------------|----------------------------------------------------------------------------------------------------|----------------------------------------|------------------------------|
|                                                                                                    | 入札情報サービス |                                                                                       |                                                                                                    | 1 代表                                                                                                    | 表窓口情報、ICカート利用                          | 用部署情報について                    |
| <ul> <li>利用者登録</li> <li>ご質問にチャットで<br/>お答えします</li> <li>・・・・・・・・・・・・・・・・・・・・・・・・・・・・・・・・・・・・</li></ul> |          |                                                                                       | 利用者登録<br>この画面では、ICカードを追加で仮登<br>本登録処理を実施するまではシステム                                                                             | RULます。<br>Refinition (Refinition)<br>Refinition (Refinition)<br>Refinition | コ情報には指名通知時の<br>報には全ての入札方式にな<br>を入力します。 | )連絡先、I Cカード利用<br>おける入札書等提出時の |
|                                                                                                    |          | 全集情報                                                                                  | (※)の項目は、必須人力です。                                                                                                    |                                                                                                    |                                        |                              |
|                                                                                                    |          | 入札参加許可番号<br>商号又は名称<br>企業郵便番号<br>企業住所<br>代表者名<br>代表者役職<br>代表電話番号<br>代表FAX番号<br>地域区分コード | : IT業者電子01<br>: 000-0002<br>: 富士通県富士通市1-2-3<br>: 富士通 次郎<br>: 取締役社長<br>: 000-000-0000<br>: 000-000-0000<br>: 長野県内に本店又は支店・営業所を | (※)(半角 例:03-0000-000<br>(※)(半角 例:03-0000-000<br>                                                                                                    | )0)<br>)0)                             |                              |
|                                                                                                    |          | 資格の種類                                                                                 | 製造の請負(A)<br>:<br>[印刷・製本: 一般印刷]]]]]]                                                                                          |                                                                                                    |                                        |                              |
|                                                                                                    |          | 支店名等                                                                                  | : 総務部                                                                                                    | (※)(30文字以内)                                                                                                    |                                        |                              |
|                                                                                                    |          | 代表窓口情報                                                                                | 指名時はここにメールが送信されます。                                                                                                    |                                                                                                    |                                        |                              |
|                                                                                                    |          | 連絡先名称(部署名等)<br>連絡先郵便番号                                                                | : 連絡先名称<br>: 123-4567                                                                                                    | (※)(60文字以内)<br>(※)(半角 例:123-4567)                                                                                                    |                                        | •                            |

①事業者の情報を入力します。画面を下にスクロールし、入力します。

# → 利用者登録:事業者情報を入力します。

|                    | 2024年06月         | 月04日 13時33分                           | <b>CALS/EC</b> 電子入札システム | ( |
|--------------------|------------------|---------------------------------------|-------------------------|---|
| 入札情報サービス           | 4                |                                       |                         |   |
| 10 + + + A         | 連絡先電話番号          | : 03-0000-0000                        | (※)(半角 例:03-0000-0000)  |   |
| 用有立葉               | 連絡先FAX番号         | : 03-0000-0000                        | (※)(半角 例:03-0000-0000)  |   |
| 質問にチャットで<br>お答うします | 連絡先メールアドレス       | :                                     | (※)(半角100文字以内)          |   |
|                    |                  |                                       |                         |   |
|                    | ICカード利用部署情報      |                                       |                         |   |
|                    | ーー・<br>ICカード企業名称 | · · · · · · · · · · · · · · · · · · · |                         |   |
|                    | ICカード取得者氏名       | : 1004                                |                         |   |
|                    | ICカード取得者住所       | :***                                  |                         |   |
|                    | 連絡先名称(部署名等)      | : 連絡先名称                               | (※)(60文字以内)             |   |
|                    | 連絡先郵便番号          | : 123-4567                            | (※)(半角 例:123-4567)      |   |
|                    | 連絡先住所            | : 連絡先住所                               | (※)(60文字以内)             |   |
|                    | 連絡先氏名            | : テストユーザ                              | (※)(20文字以内)             |   |
|                    | 連絡先電話番号          | : 03-0000-0000                        | (※)(半角 例:03-0000-0000)  |   |
|                    | 連絡先FAX番号         | : 03-0000-0000                        | (※)(半角 例:03-0000-0000)  |   |
|                    | 連絡先メールアドレス       |                                       | (※)(半角100文字以内)          |   |
|                    |                  |                                       |                         |   |
|                    | 資格審査情報<br>       |                                       |                         |   |
|                    | 商号又は名称           | ;<br>IT業者電子01                         | (※)(60文字以内)             |   |
|                    |                  |                                       |                         |   |
|                    |                  |                                       |                         |   |
|                    |                  |                                       |                         |   |
|                    |                  | 入力内容確認                                | <b>戻る</b>               |   |

①入力が完了したら、入力内容確認ボタンをクリックします。

### ↓ 利用者登録:登録内容を確認し、問題がなければ登録をします。

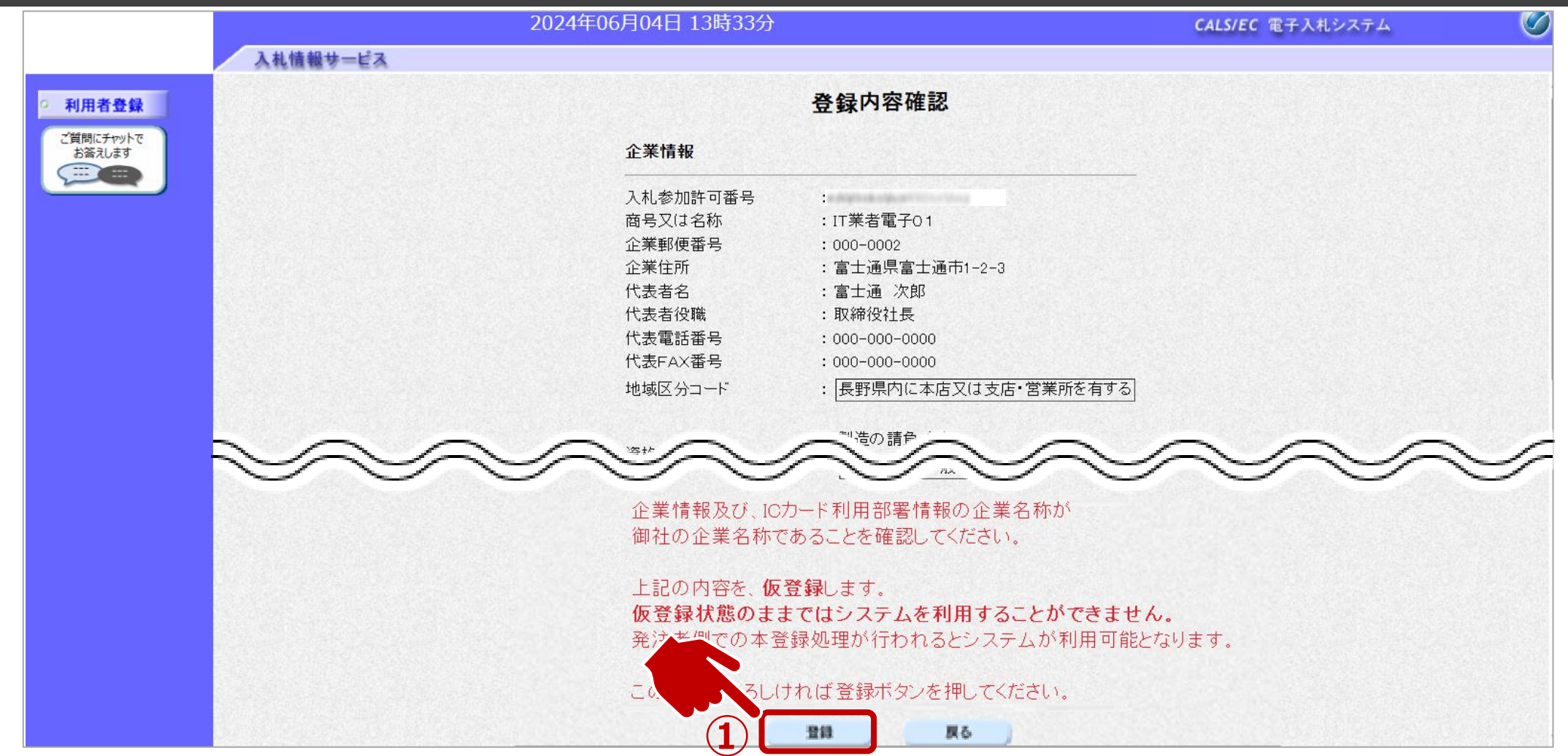

①入力内容を確認し、登録ボタンをクリックします。

### ↓ 利用者登録:登録が完了したことを確認します。

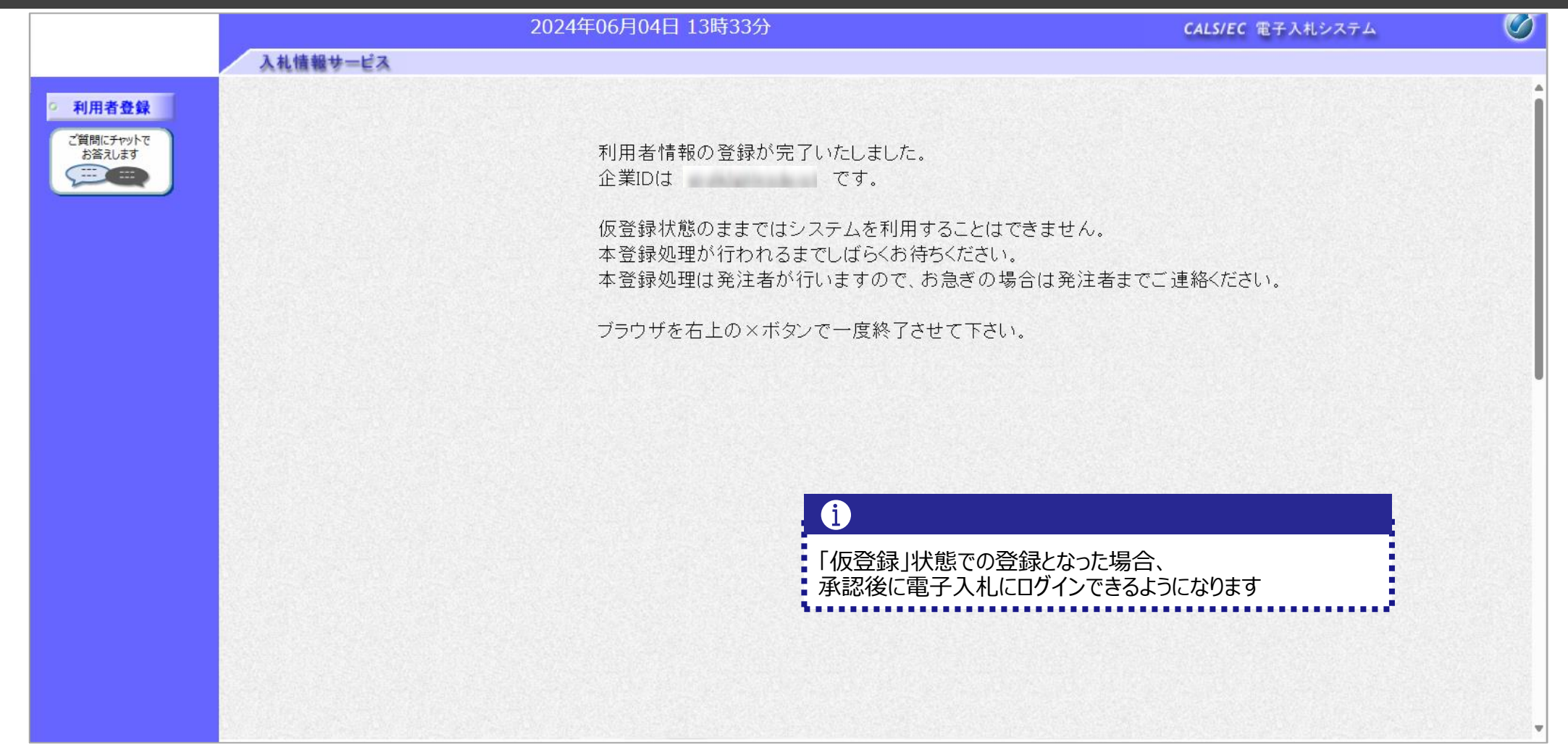

#### I Cカード【なし】編

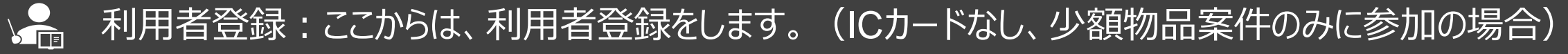

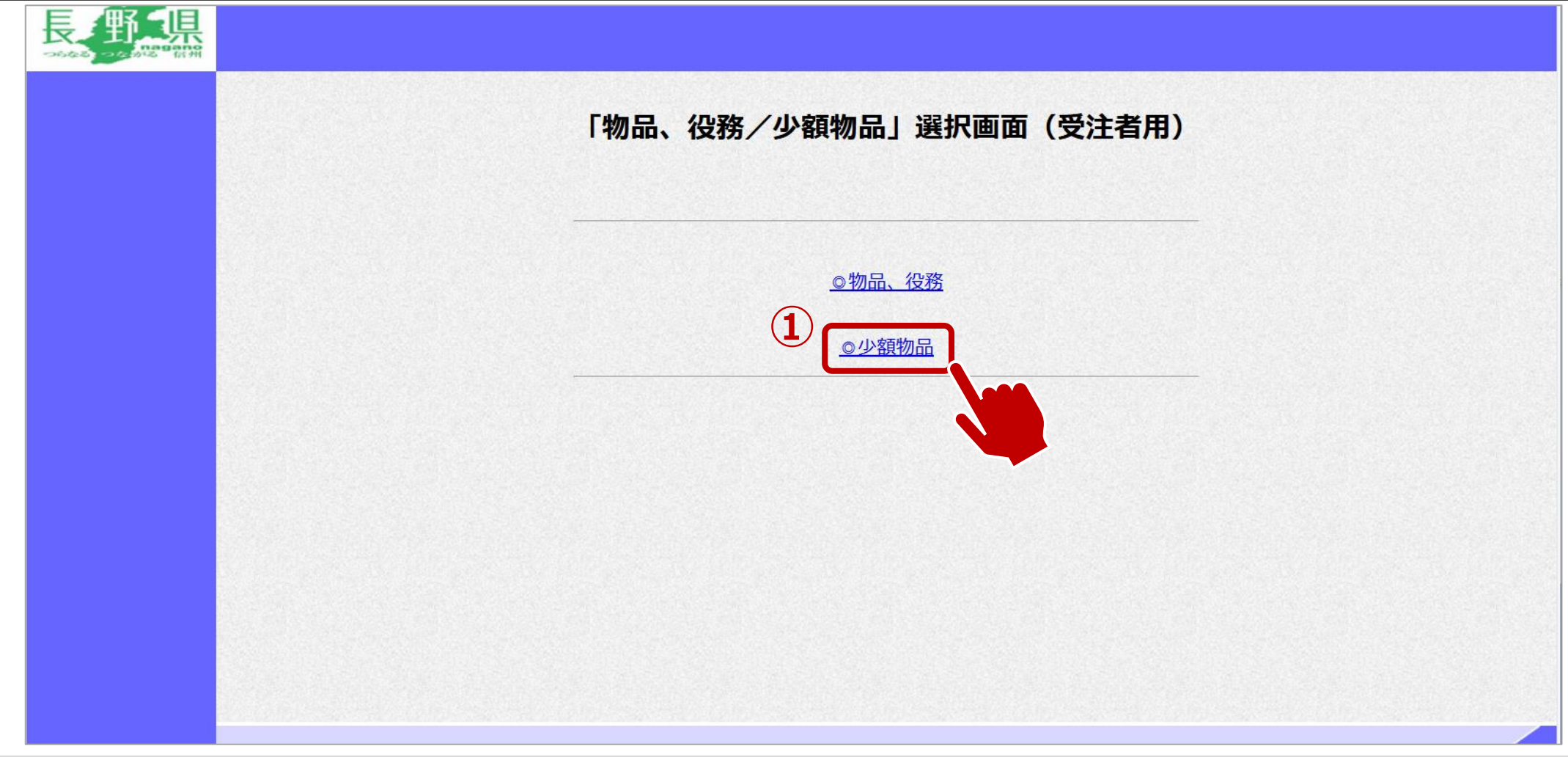

①少額物品をクリックします。

### ↓ 利用者登録:利用者登録をします。

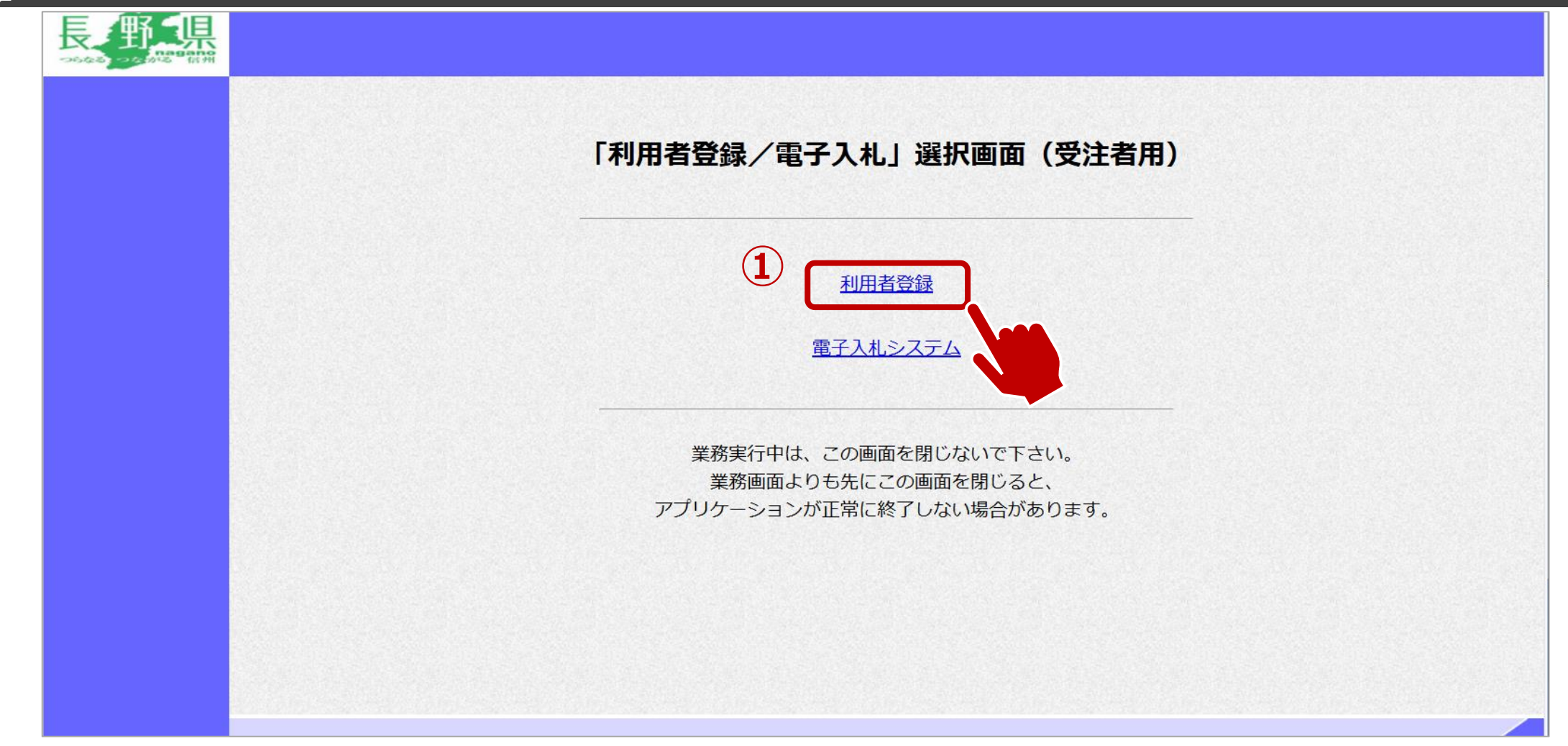

### ↓ 利用者登録:利用者登録をします。

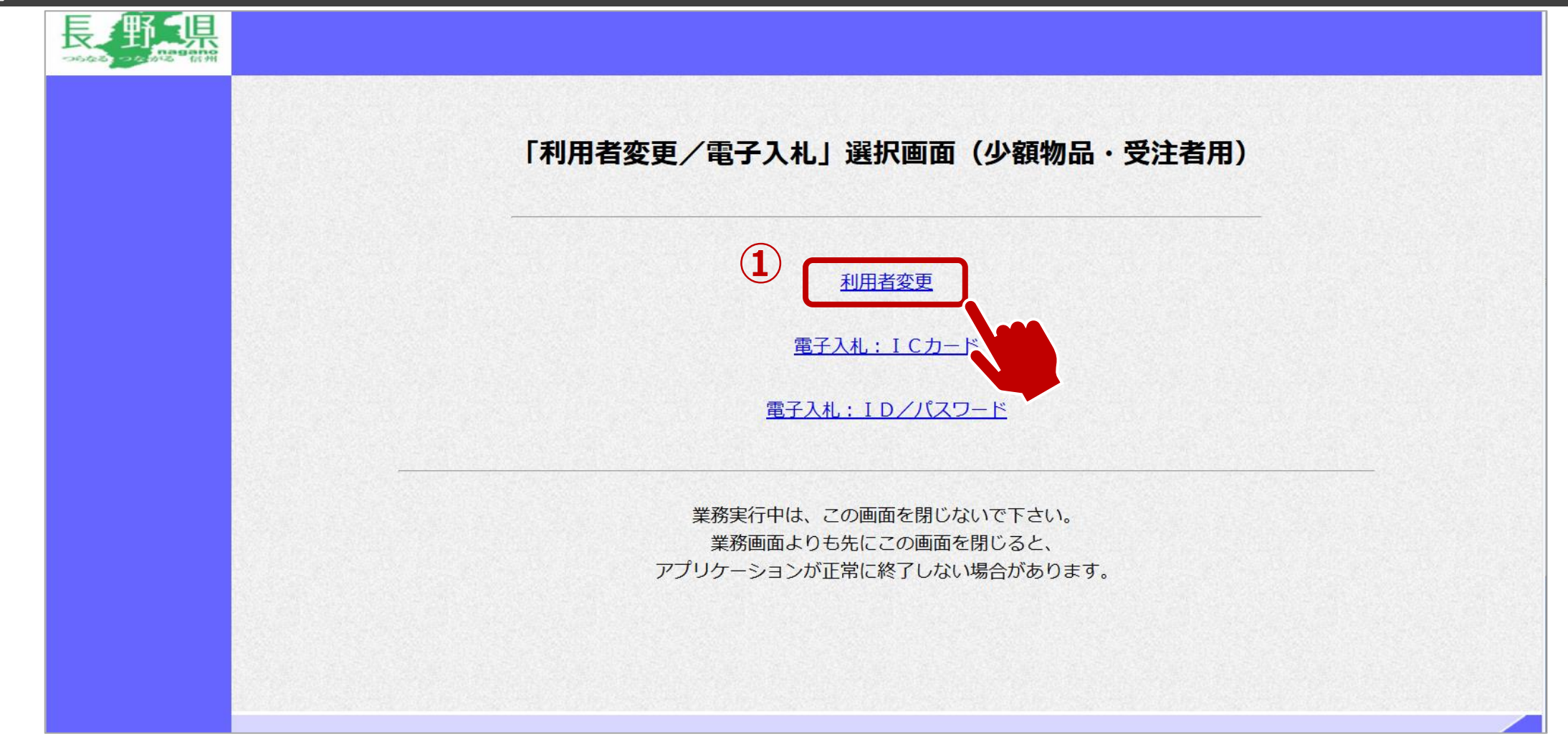

①利用者変更をクリックします。

#### I Cカード【なし】編

# ↓ 利用者登録:利用者登録をします。

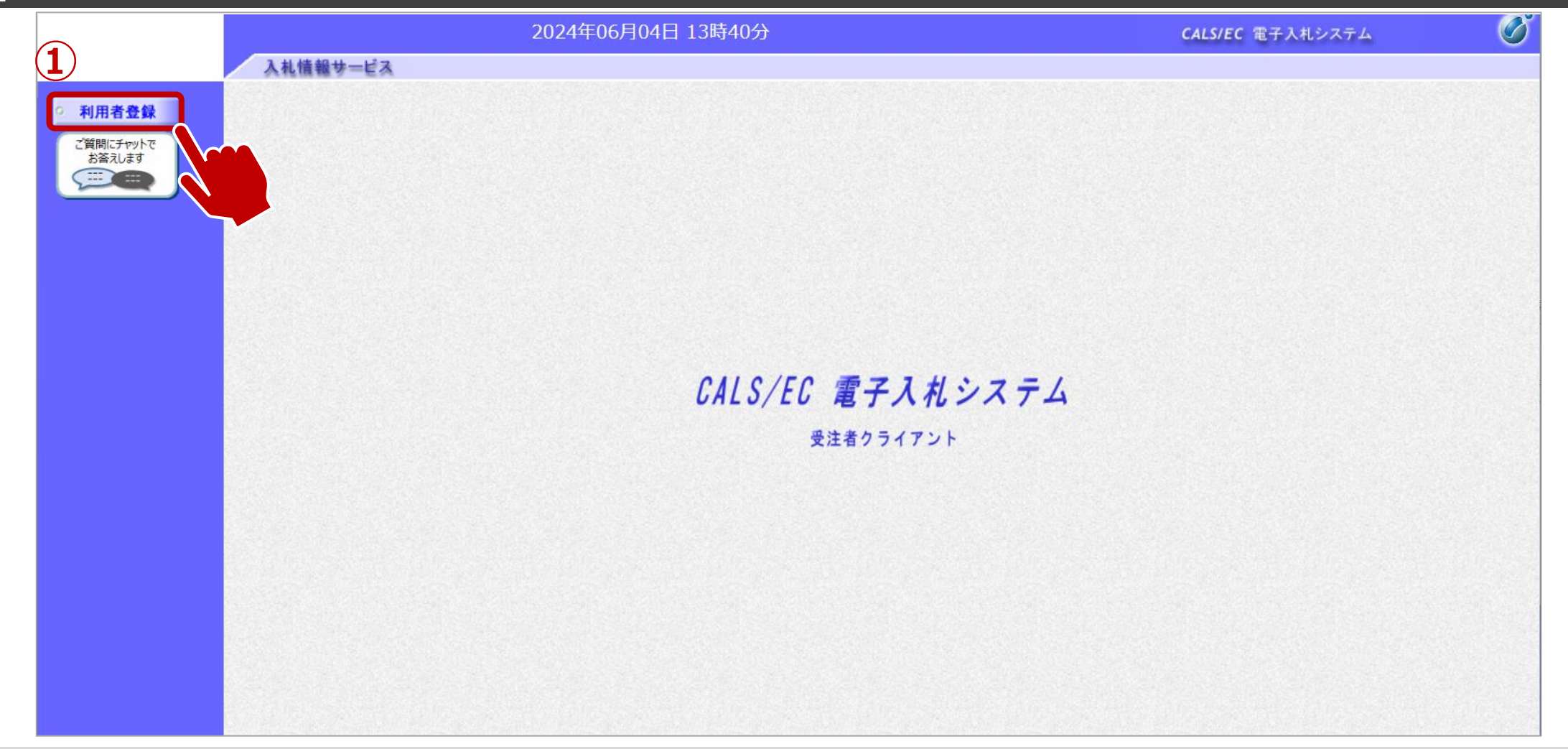

①利用者登録ボタンをクリックします。

# ↓ 利用者登録:利用者登録をします。

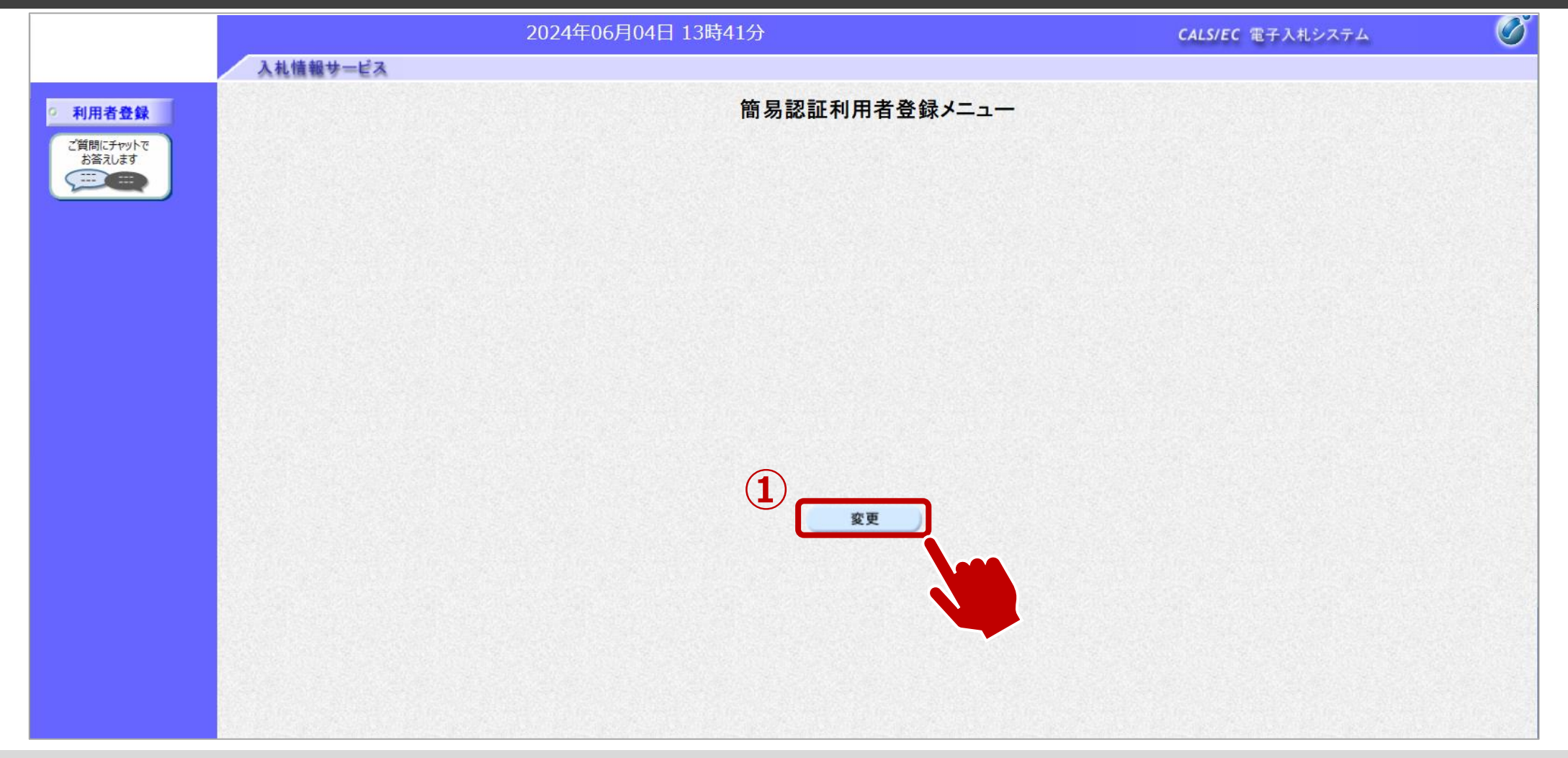

①変更ボタンをクリックします。

#### I Cカード【なし】編

### ↓ 利用者登録:資格審査情報の検索を行います。

|                     | 20.                              | 24年06月04日 13時42分                             | <b>CALS/EC</b> 電子入札システム               | Ø |
|---------------------|----------------------------------|----------------------------------------------|---------------------------------------|---|
|                     | 入札情報サービス                         |                                              |                                       |   |
| ○ 利用者登録             |                                  | 利用者情報検索                                      |                                       |   |
| ご質問にチャットで<br>お答えします |                                  | 資格審査情報の検索を行います。登録番号、ユーザID<br>(※)の項目は、必須入力です。 | >、バスワードを入力して下さい。                      |   |
|                     | <ol> <li>登録番<br/>ユーザI</li> </ol> | = :<br>⊃ :                                   | (※)(半角数字10文字)<br>(※)(半角英数字6文字以上256以内) |   |
|                     | 7,20-                            | * :                                          | (※)(半角英数学6文学以上256以内)                  |   |
|                     |                                  |                                              |                                       |   |
|                     |                                  |                                              | 3                                     |   |
|                     |                                  |                                              |                                       |   |
|                     |                                  |                                              |                                       |   |
|                     |                                  |                                              |                                       |   |
|                     |                                  |                                              |                                       |   |
|                     |                                  |                                              |                                       |   |
|                     |                                  |                                              |                                       |   |
|                     |                                  |                                              |                                       |   |

①登録番号、ユーザID、パスワードを入力します。 ②検索ボタンをクリックします。

### ▲ 利用者登録:事業者情報を入力します。

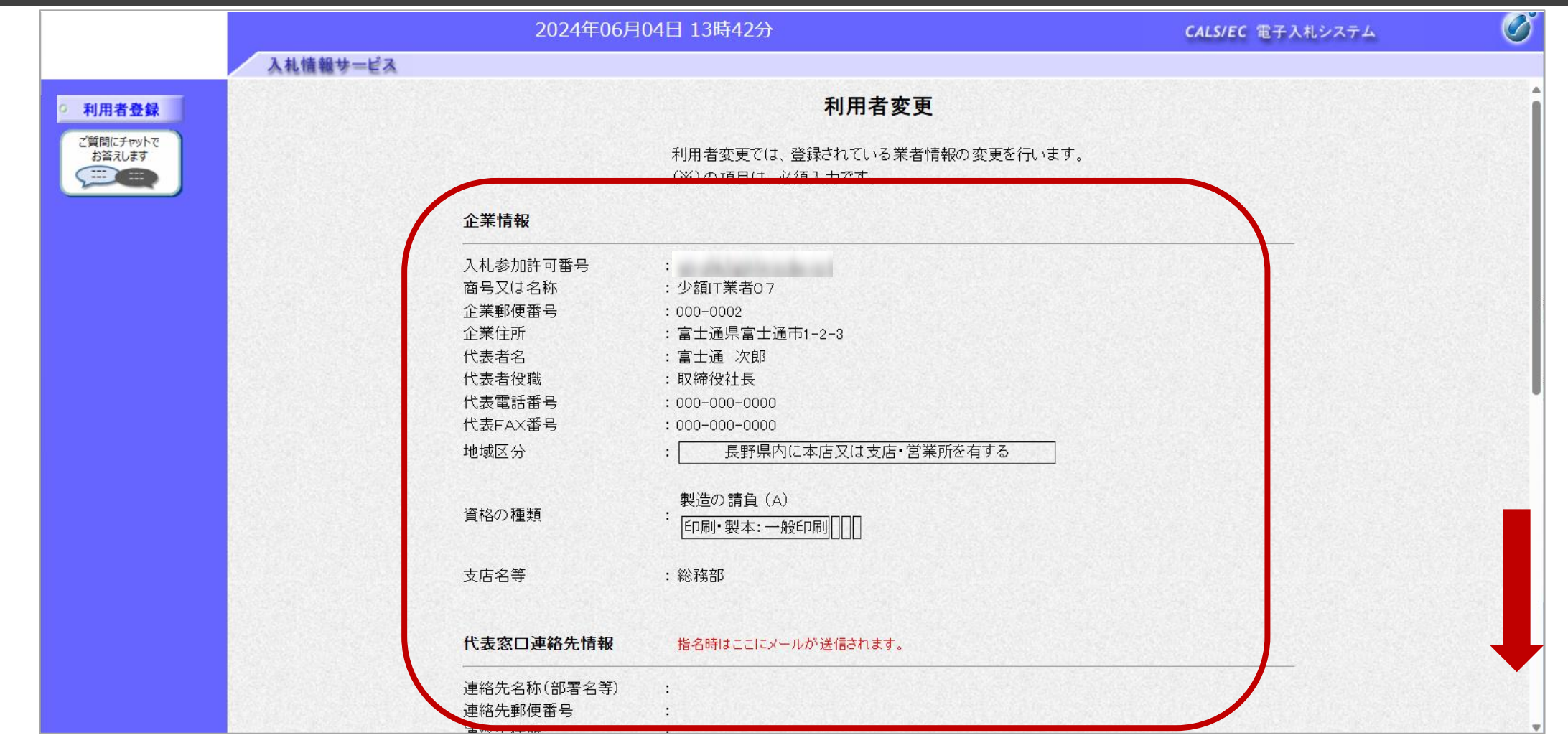

#### 画面をスクロールし、事業者の情報を入力します。

#### I Cカード【なし】編

### → 利用者登録:事業者情報を入力します。

| ビロカンドAX留ち       :         連絡先メールアドレス       :         ID登録依頼者連絡先情報       :         連絡先名称(部署名等)       :         連絡先名称(部署名等)       :         連絡先住所       :         連絡先住所       : | (※)(60文字以内)<br>(※)(半角例:123-4567)<br>(※)(半角の文字)内)                                                                                                    |
|----------------------------------------------------------------------------------------------------|----------------------------------------------------------------------------------------------------|
| ・ ・ ・ ・ ・ ・ ・ ・ ・ ・ ・ ・ ・ ・ ・ ・ ・ ・ ・                                                                                                    | (※) (60文字以内)<br>(※) (半角 例:123-4567)<br>(※) (※) (※) (※) (※)                                                                                                    |
| ID登録依頼者連絡先情報         連絡先名称(部署名等)       :         連絡先郵便番号       :         連絡先住所       :         連絡先住所       :                                                                  | (※) (60文字以内)<br>(※) (半角 例:123-4567)                                                                                                    |
| ID登録依頼者連絡先情報         連絡先名称(部署名等)         連絡先郵便番号         連絡先住所         連絡先任の                                                                                                  | (※) (60文字以内)<br>(※) (半角 例:123-4567)                                                                                                    |
| 連絡先名称(部署名等) :<br>連絡先郵便番号 :<br>連絡先住所 :<br>連絡先住所 :                                                                                                    | (※) (60文字以内)<br>(※) (半角 例:123-4567)                                                                                                    |
| 連絡先郵便番号 :<br>連絡先住所 :                                                                                                    | (※)(半角 例:123-4567)                                                                                                    |
| 連絡先住所:                                                                                                    | (※)(60文字)内)                                                                                                    |
| · 声效生氏々 · ·                                                                                                    |                                                                                                    |
|                                                                                                    |                                                                                                    |
| 連絡先電話番号 :                                                                                                    | (※)(半角 例:03-0000-0000)                                                                                                    |
|                                                                                                    | (※)(半角 例:03-0000-0000)                                                                                                    |
| 連絡先メールアドレス :                                                                                                    |                                                                                                    |
| ユーザロ :                                                                                                    |                                                                                                    |
| パスワード:                                                                                                    |                                                                                                    |
| 新バスワード :                                                                                                    |                                                                                                    |
| 新バスワード確認 :                                                                                                    | (※)(半角英数字6文字以上256以内)                                                                                                    |
| 資格審査情報                                                                                                    |                                                                                                    |
|                                                                                                    |                                                                                                    |
|                                                                                                    | 連絡先FAX番号       :         連絡先メールアドレス       :         ユーザID       :         パスワード       :         新パスワード       :         新パスワード確認       :         資格審査情報         商号又は名称       :         少額IT業者07 |

①事業者の情報を入力します。
 ②入力が完了したら、入力内容確認ボタンをクリックします。
### I Cカード【なし】編

### ↓ → 利用者登録:登録内容を確認し、問題がなければ変更をします。

|                     |          | 2024年06月                            | 04日 13時43分                                      | <b>CALS/EC</b> 電子入札システム | Ø |
|---------------------|----------|-------------------------------------|-------------------------------------------------|-------------------------|---|
|                     | 入札情報サービス |                                     |                                                 |                         |   |
| ○ 利用者登録             |          |                                     | 利用者変更                                           |                         |   |
| ご質問にチャットで<br>お答えします |          |                                     | 利用者変更では、登録されている業者情報の変更を行います。<br>(※)の項目は、必須入力です。 |                         |   |
|                     |          | 企業情報                                |                                                 |                         |   |
|                     |          | 入札参加許可番号<br>商号又は名称<br>へ業郵便番号        | :<br>: 少額IT業者07<br>: 200, 2002                  |                         |   |
|                     |          | 企業9000000<br>企業住所<br>代表者名<br>(代表者名) | .000-0002<br>:富士通県富士通市1-2-3<br>:富士通 次郎          |                         |   |
|                     |          | 代表電話番号<br>代表FAX番号                   | - RX##1211±<br>- 000-000-0000<br>- 000-0000     |                         |   |
|                     |          | 地域区分                                | : 長野県内に本店又は支店・営業所を有する                           |                         |   |
|                     |          | 資格の種類                               | 製造の請負(A)<br>:<br>[印刷·製本:一般印刷]]]]]               |                         |   |
|                     |          | 支店名等                                | :総務部                                            |                         |   |
|                     |          | 代表窓口連絡先情報                           | 指名時はここにメールが送信されます。                              |                         |   |
|                     |          | 連絡先名称(部署名等)<br>連絡先郵便番号              |                                                 |                         |   |
|                     |          | "事物生存形                              |                                                 |                         |   |

変更内容に誤りがないか、確認します。

### I Cカード【なし】編

### ↓ → 利用者登録:登録内容を確認し、問題がなければ変更をします。

|                     |          | 2024年06月               | 04日 13時44分     | <b>CALS/EC</b> 電子入札システム | Ø |
|---------------------|----------|------------------------|----------------|-------------------------|---|
|                     | 入札情報サービス |                        |                |                         |   |
| ○ 利用者登録             |          | 理給元FAX留ち<br>連絡先メールアドレス |                |                         |   |
| ご質問にチャットで<br>お答えします |          | ID登録依頼者連絡先情報           | 報              |                         |   |
|                     |          | 連絡先名称(部署名等)            | : テスト部署        | (※)(60文字以内)             |   |
|                     |          | 連絡先郵便番号                | : 000-0000     | (※)(半角 例:123-4567)      |   |
|                     |          | 連絡先住所                  | : 長野県〇〇        |                         |   |
|                     |          | 連絡先氏名                  | : テスト氏名        | (※)(20文字以内)             |   |
|                     |          | 連絡先電話番号                | : 0000-00-0000 | (※)(半角 例:03-0000-0000)  |   |
|                     |          | 連絡先FAX番号               | : 0000-00-0000 | (※)(半角 例:03-0000-0000)  |   |
|                     |          | 連絡先メールアドレス             | * <u> </u>     | (※)(半角100文字以内)          |   |
|                     |          | ユーザID                  | :              |                         |   |
|                     |          | バスワード                  | :              | (※)(半角英数字8文字以上256以内)    |   |
|                     |          | 新バスワード                 | :              | (※)(半角英数字8文字以上256以内)    |   |
|                     |          | 新バスワード確認               | :              | (※)(半角英数字6文字以上256以内)    |   |
|                     |          | 資格審査情報                 |                |                         |   |
|                     |          | 商号又は名称                 | ·<br>小頓IT業者07  | (※)(60文字以内)             |   |
|                     |          |                        |                |                         |   |
|                     |          |                        |                |                         |   |
|                     |          |                        | 入力内容確認         | 戻る                      |   |

①入力内容確認ボタンをクリックします。

### I Cカード【なし】編

### ↓ 利用者登録:登録が完了したことを確認します。

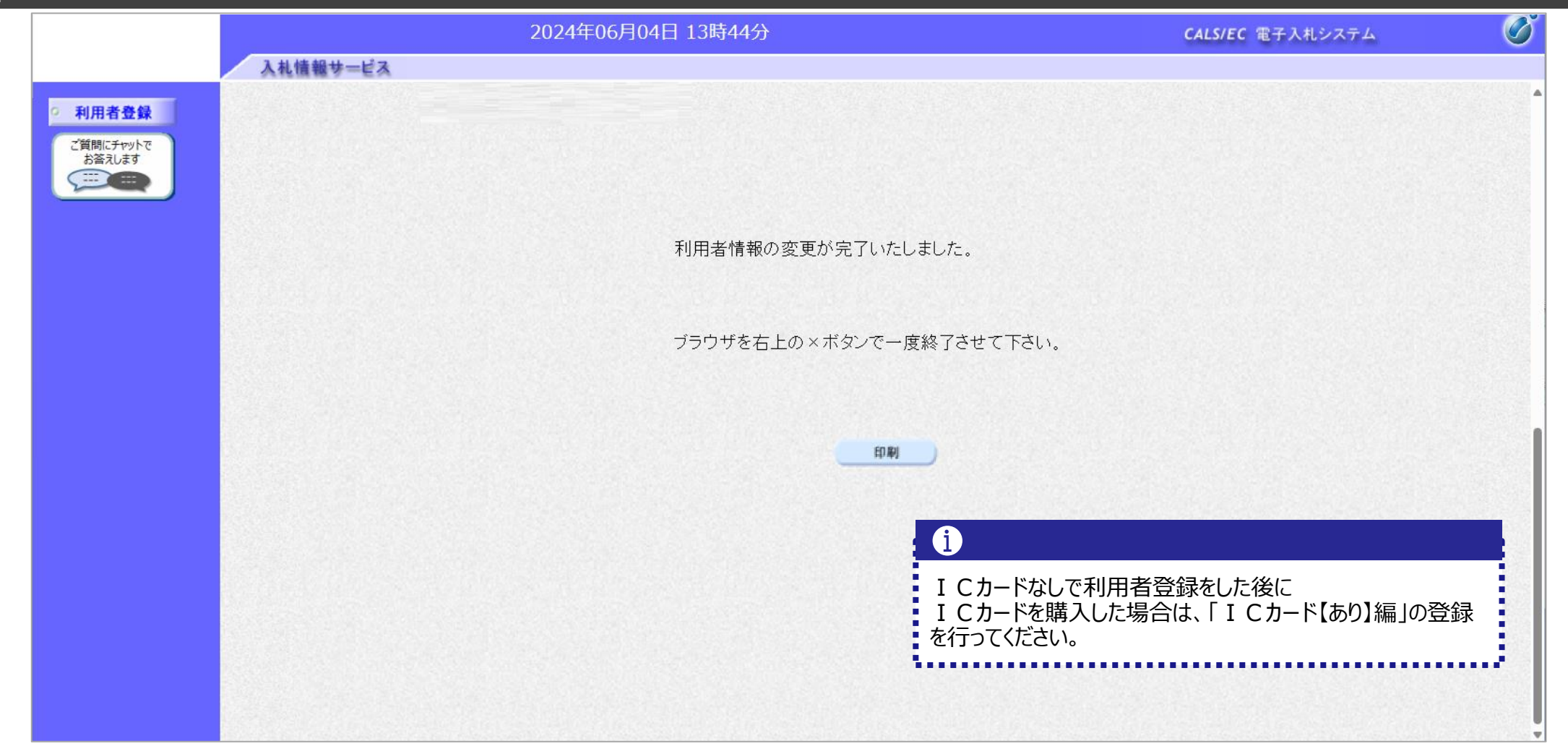

# 4. システムの操作手順(一般競争入札)

## 一般競争入札フロー

| 長野県                                                   |      | 入札参加者                                                  |                   |         |
|-------------------------------------------------------|------|--------------------------------------------------------|-------------------|---------|
| 入札予定の公開(公告日より)                                        | 入札情報 | ①入札予定の確認                                               |                   | 入札情報    |
|                                                       |      | ② <b>電子入札システム</b> に                                    | 1グイン              | 電子入札    |
| 証明書等(添付資料)の確認                                         | 電子入札 | ③ <b>証明書等</b> の提出<br>(申請書の添付)                          |                   | 電子入札    |
| 証明書等受付票の発行                                            | 電子入札 | <ul> <li>④証明書等受付票の受</li> </ul>                         | ſ信                | 電子入札    |
| 証明書等結果通知書の発行                                          | 電子入札 | ⑤証明書等結果通知書                                             | の受信               | 電子入札    |
|                                                       |      | (資格有り) (資格な                                            | 」)→処理終了           |         |
| 入札書受付票の発行<br>(入札書提出日時・入力くじ番号・確定くじ番号・<br>確定くじ番号計算式の表示) | 電子入札 | <ul> <li>⑥入札書の提出(&lt;じる</li> <li>⑦入札書受付票の受信</li> </ul> | 督号入力・内訳書を添付)<br>に | 電子入札    |
| 入札締切通知書の発行                                            | 電子入札 | ⑧入札締切通知書の受                                             | 信                 | 電子入札    |
| 開札                                                    | 電子入札 |                                                        |                   |         |
| 保留通知書の発行(全者)                                          | 電子入札 | ③保留通知書の受信                                              |                   | 電子入札    |
| 落札通知書の発行(全者)                                          | 電子入札 | 10落札通知書の受信                                             |                   | 電子入札    |
| 入札結果の公開                                               | 入札情報 | 1)入札結果の確認                                              |                   | 入札情報 41 |

### 

### ↓ → フロー①:入札予定を確認するため、入札情報システムを起動します。

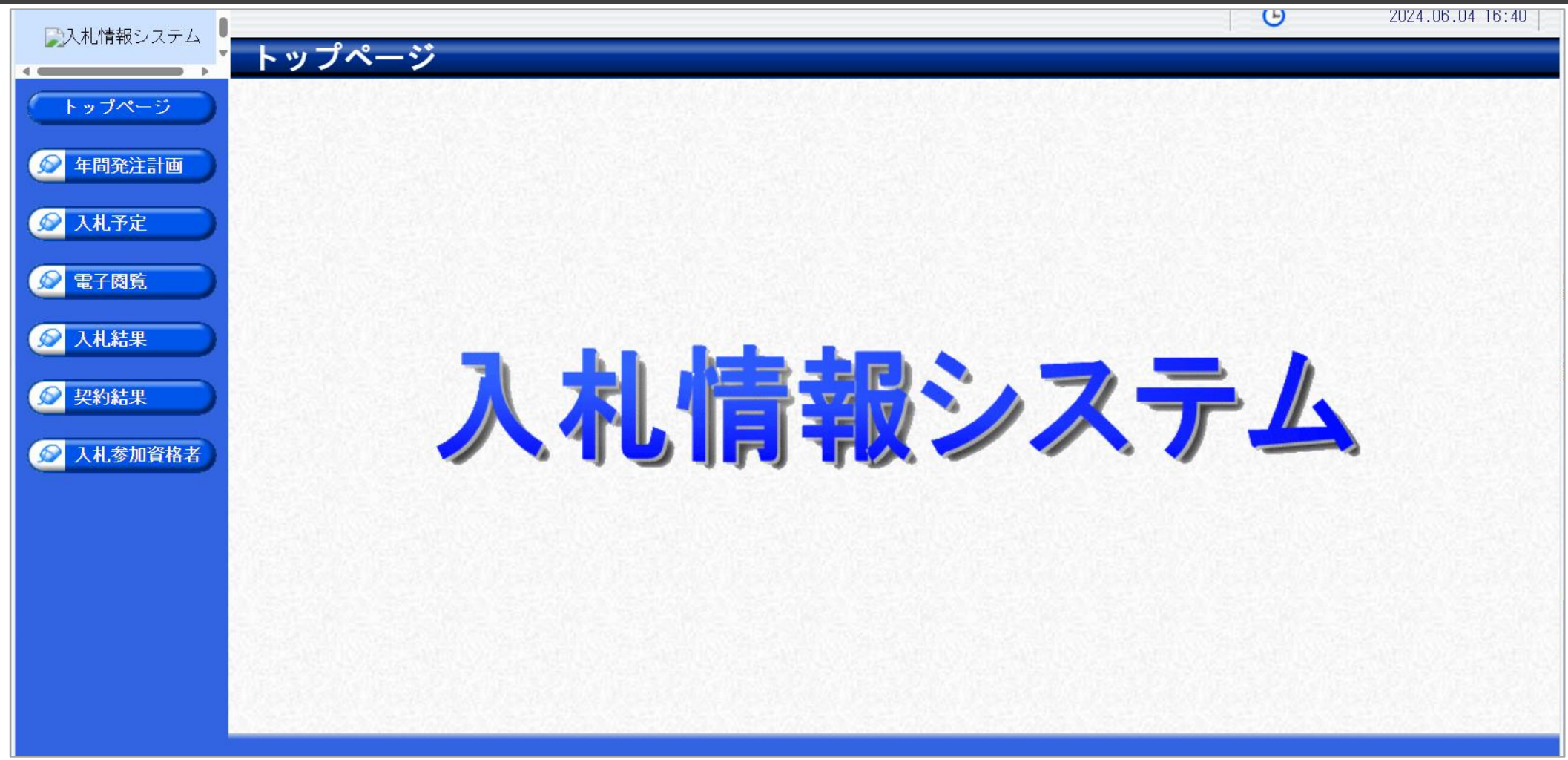

長野県ホームページのリンクより、入札情報システムをクリックします。

### → フロー①:入札予定を検索します。

| ▶ 入札 情報システム   |                                                |                                                                                                    |                                 |         | B            | 2024.06   | .04 16:40 |
|---------------|------------------------------------------------|----------------------------------------------------------------------------------------------------|---------------------------------|---------|--------------|-----------|-----------|
|               | 入札予定検索                                         |                                                                                                    |                                 |         |              |           | top > 検索  |
| トップページ        | 案件検索                                           |                                                                                                    |                                 |         |              |           |           |
|               | 年度                                             |                                                                                                    |                                 |         |              |           |           |
| 🖉 年間発注計画      | 第二年<br>第二十二十二十二十二十二十二十二十二十二十二十二十二十二十二十二十二十二十二十 | アスト部 ◇                                                                                                    | ▼」<br>                          | 7.4     |              | <u> </u>  |           |
|               |                                                |                                                                                                    |                                 |         |              | 検索        | 詳細切替      |
| <b>《</b> 人札予定 |                                                |                                                                                                    |                                 |         |              |           |           |
| ◎ 電子閲覧        |                                                |                                                                                                    |                                 |         |              |           |           |
|               | き致したものを4件表示し                                   | しています。                                                                                                    |                                 | [■ 先頭 ] | ◀ 前頁 次頁 ▶ 最終 | H 1 /     | 1         |
| 反札結果          | 令和6年度 テスト部 テス                                  | ▶課                                                                                                    |                                 |         |              |           |           |
|               | No 入札締切日時                                      | 案件名称                                                                                                    | 等級    営業品目                      | 入札方式    | 予定価格(税抜)     | 更新日       | 操作        |
| ● 契約結果        | 1 R06-04-09                                    | a la subscription                                                                                                    | 文具・事務機器:印刷月<br>機器類              | 事後審査    | 非公開          | R06-04-09 | 🔷 表 示     |
| ▲ ↓↓ 参加咨权主    | 2 R06-04-10                                    | and the second second sec | 印刷・製本:一般印刷                      | 事後審査    | 非公開          | R06-04-09 | 🔷 表 示     |
|               | 3 R06-04-10                                    | and the second second sec | 文具・事務機器:文房具                     | しい 一般競争 | 非公開          | R06-04-03 | ⇒ 表示      |
|               | 4 R06-06-04 〇〇の購入                              |                                                                                                    | A ,<br>B , 文具・事務機器:印刷月<br>C 機器類 | 一般競争    | 非公開          | R06-06-04 | ⇒ 表示      |
|               |                                                |                                                                                                    |                                 |         |              |           |           |
|               |                                                |                                                                                                    |                                 |         |              |           |           |
|               |                                                |                                                                                                    |                                 |         |              |           |           |
|               |                                                |                                                                                                    |                                 |         |              |           |           |
|               |                                                |                                                                                                    |                                 |         |              |           |           |
|               |                                                |                                                                                                    |                                 |         |              |           |           |

①入札予定ボタンをクリックします。
 ②検索条件を指定し、検索ボタンをクリックします。
 ③一覧から確認したい案件の表示ボタンをクリックします。

### → フロー①:入札予定の詳細を確認します。

|           |              |                                                   |                       | 9           | 2024.06.04 16:41 |
|-----------|--------------|---------------------------------------------------|-----------------------|-------------|------------------|
|           | 入札予定表示       |                                                   |                       |             | tan \ 丰平         |
|           |              |                                                   |                       |             | lup / 衣小         |
| トップページ    | 令和6年度 テスト部 テ | スト課                                               |                       |             |                  |
|           | 案件名称         | 00の購入                                             |                       |             | 8                |
| ⑥ 左間発注計画  | 入札方式         | <ul> <li>一般競争・最低価格</li> <li>(入札方法:電子入)</li> </ul> | 札)                    |             |                  |
|           | 予定契約案件       | 非該当                                               | 契約単位                  |             | 2                |
|           | _ 公告日        | 令和06-05-28                                        | 単価契約                  |             | 25               |
|           | <b>家</b> 件詳細 |                                                   |                       |             |                  |
| ◎ 再了問题    | ₩TO(政府調達)案件  |                                                   |                       |             |                  |
| 電子開見      | 資格の種類        |                                                   | 等級                    | А、В、С       | 8                |
|           | 営業品目         | 文具・事務機器:印刷用機器類                                    |                       |             | 52               |
| ● 人札結果 ●  | 地地区公         | 国内に木広又け支広・労業所を有する                                 | 予定価格(税抜)              |             | 非公開              |
|           | 地域达力         | 支封集内に本店入は文店・呂未所を有する                               | 基準価格                  |             | 非公開              |
| 反 契約結果    | 証明書等受付締切日時   | 令和06-06-04 05:00 PM                               |                       |             |                  |
|           | 入札書受付日時      | 令和06-06-04 05:15 PM ~ 令和06-06-04                  | 05:30 PM              |             | 8                |
| 😥 入札参加資格者 | 開札予定日時       | 令和06-06-04 05:31 PM                               |                       |             | ()<br>()         |
|           | 開札場所         |                                                   |                       |             |                  |
|           | 工期           | ~                                                 |                       |             |                  |
|           | 納入場所         |                                                   |                       |             | 8                |
|           | 公開期間         | 令和06-06-04 12:00 AM ~ 令和07-05-31                  | 11:59 PM              |             |                  |
|           |              |                                                   |                       |             |                  |
|           | ジⅢ文聿笶        | (1)                                               |                       |             |                  |
|           |              | 認証有無                                              |                       | ·名/外部リンクURL |                  |
|           | 1 公告文        |                                                   |                       |             | 2                |
|           |              |                                                   | 00020240004001-01.tXt |             |                  |
|           |              |                                                   | 9020240604001-02.txt  |             |                  |
|           | (二) 戻る       |                                                   |                       |             |                  |

①案件の詳細が確認できます。画面下部に添付ファイル(公告、図面等)が表示されている場合、ダウンロードボタンを クリックするとファイルが取得できます。

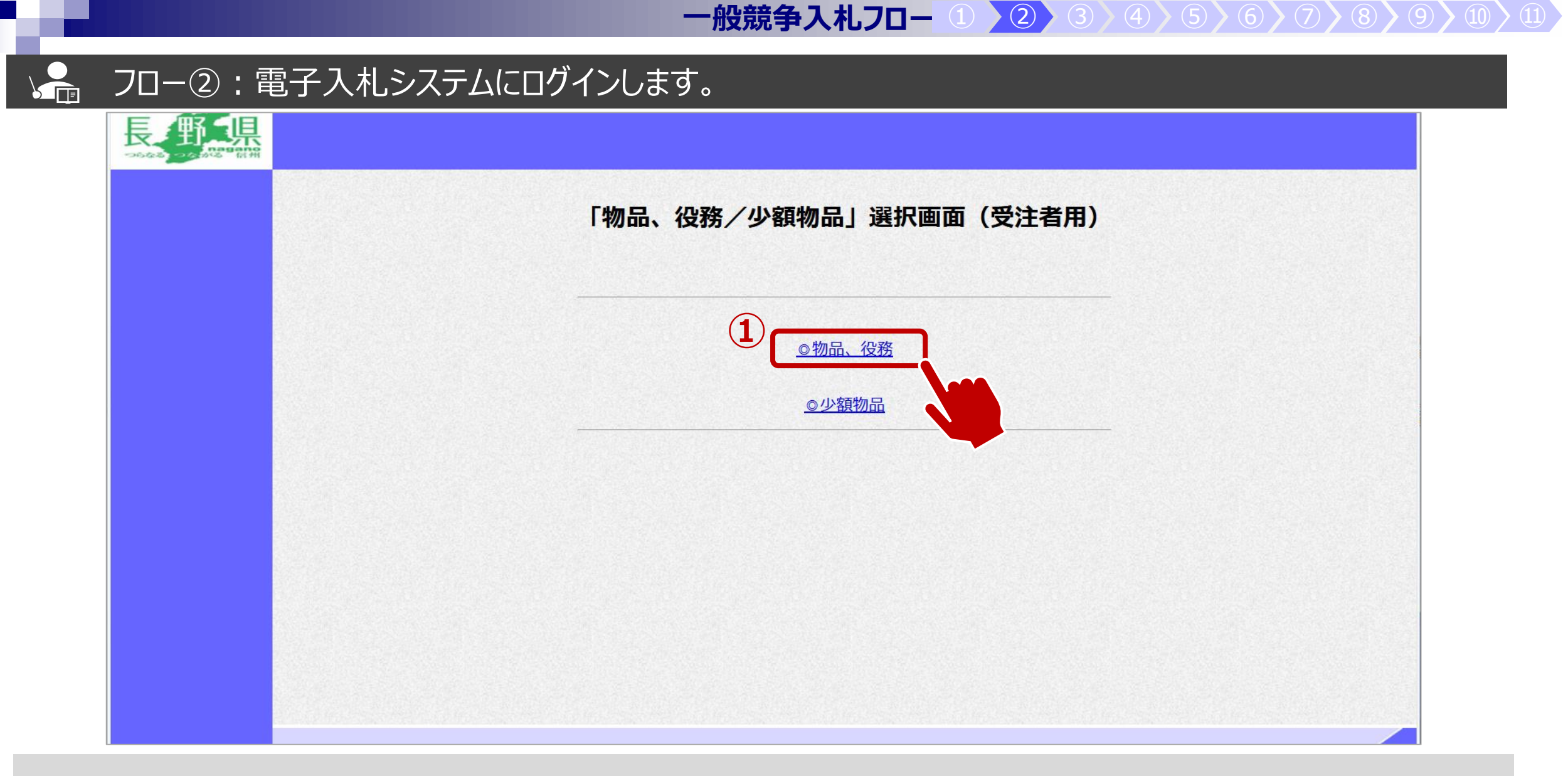

長野県ホームページのリンクより、電子入札システムをクリックします。 ①物品、役務のリンクをクリックします。

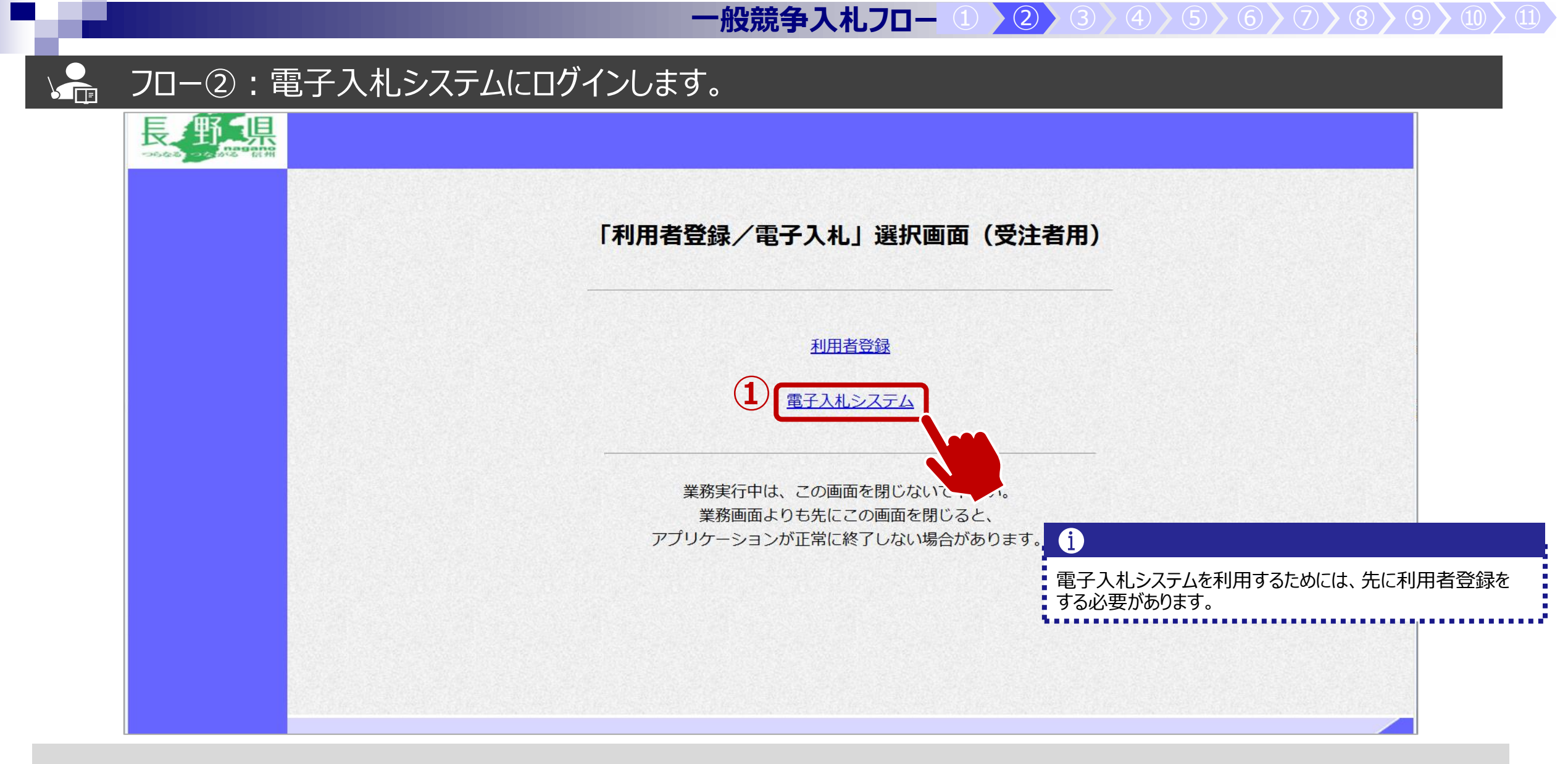

①電子入札システムのリンクをクリックします。

### → フロー②:電子入札システムにログインします。

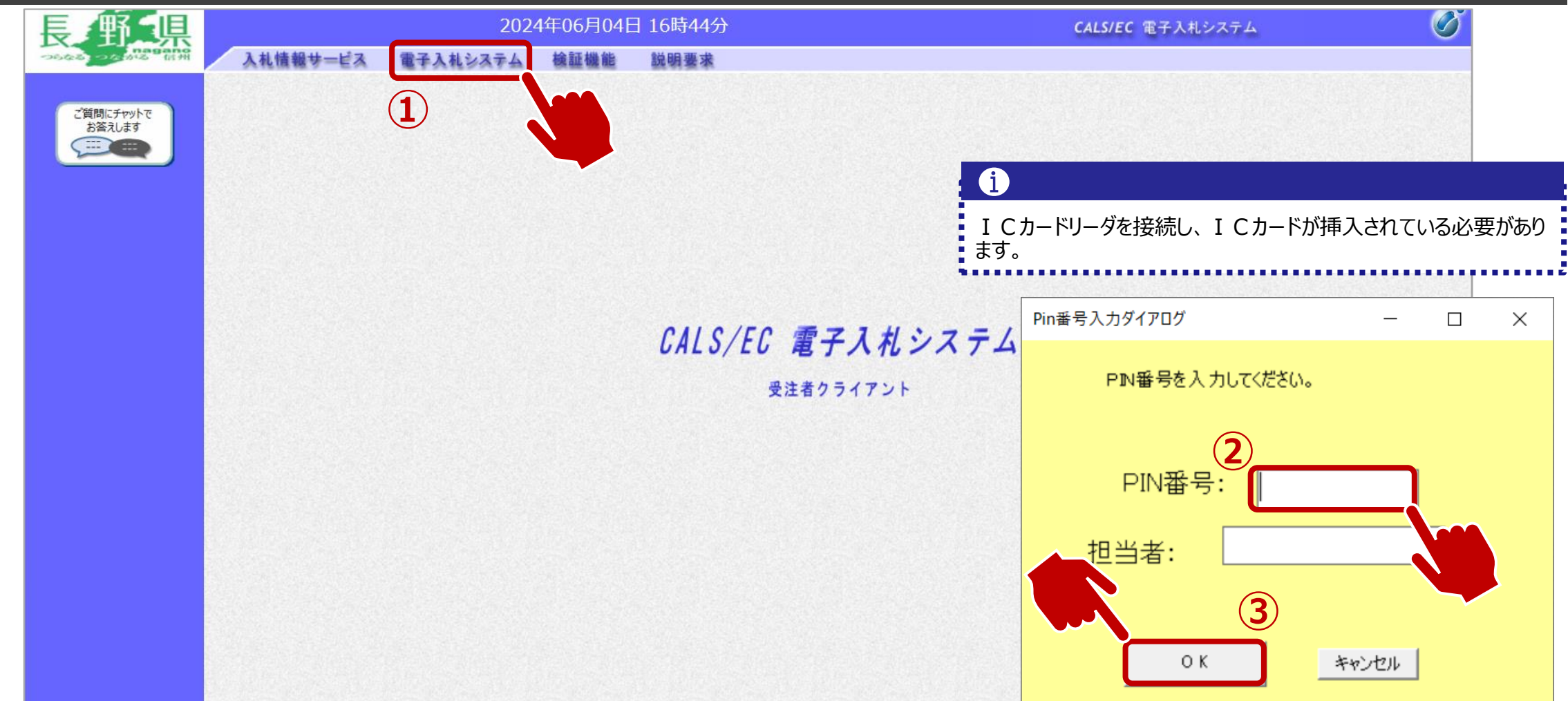

①電子入札システムのリンクをクリックします。
 ②ICカードのPIN番号を入力します。
 ③OKボタンをクリックします。

#### フロー③:証明書を提出するため、調達案件を検索します。 Ø **野**.県 2024年06月04日 16時46分 CALS/EC 電子入札システム 入札情報サービス 電子入札システム 檢証機能 説明要求 調達案件一覧 調達案件一覧 ICカード有効期限: 令和08年12月15日 15時20分 登録者情報 調達案件検索 ご質問にチャットで お答えします 契約番号 案件名称 〇〇の購入 ----□ 契約番号のみの場合はチェックしてください 入札方式 全て 進捗状況 全て ~ V 資格の種類 全て 営業品目 全て~ ~ 等級 入札執行部署 テスト部 V 入札受領期限 m1 開札日時 表示件数 10 ~ 検索 案件表示順序 契約番号 ●昇順 ○降順 V

①入札執行部局を選択します。
 ②そのほか検索条件を必要に応じて入力し、検索ボタンをクリックします。

### → フロー③:公告済みの案件に対し、証明書を提出します。

| 長野県                                                                     |                                                      |      | 202                                    | 4年06月04日      | 16時46分           |             |           |             | CALS/E             | C 電子入札シ | ステム         | Ø            |
|-------------------------------------------------------------------------|------------------------------------------------------|------|----------------------------------------|---------------|------------------|-------------|-----------|-------------|--------------------|---------|-------------|--------------|
| つらなる つながる 信州                                                            | 入礼情報サービ                                              | 12 1 | 電子入札システム                               | 検証機能          | 説明要求             |             |           |             |                    |         |             |              |
| の 調達案件一覧                                                                |                                                      |      |                                        |               | 調道               | 案件一         | 覧         |             |                    | ICカード有効 | 期限: 令和08年12 | 月15日 15時20分  |
| <ul> <li>登録者情報</li> <li>*####################################</li></ul> |                                                      |      |                                        |               | 調                | 達案件検索       |           |             |                    |         |             |              |
| お答えします                                                                  | 契約番号                                                 |      |                                        |               | 3                | 2件名称        | 0         | つの購入        |                    |         |             |              |
|                                                                         | 入札方式                                                 | Ŧ    | <ul> <li>契約番号のみ</li> <li>全て</li> </ul> | の場合はチェック<br>~ | っしてください<br>] 〕 〕 | <b>進捗状況</b> | Ê         | 7           | ~                  |         |             |              |
|                                                                         | <ul> <li>員格の種類</li> <li>等級</li> <li>入札執行音</li> </ul> | 『署   |                                        | ~             | ž                | 6未0日        | ( <u></u> |             |                    |         |             |              |
|                                                                         | 入札受領其<br>閏札日時                                        | 明限   |                                        |               |                  |             |           |             |                    |         |             |              |
|                                                                         | 表示件数                                                 |      | 10 🗸                                   |               |                  |             | -         |             |                    |         | 表示案<br>全案件  | 件 1-2<br>数 2 |
|                                                                         | 案件表示则                                                | 頁序   | 契約番号                                   | <b>~</b>      | ◉昇順 ○降順          |             |           |             |                    |         | 検索 🕙        | 1 🕑          |
|                                                                         |                                                      | No W | то                                     | 案件名称          | 進捗状況             | 証明書等/<br>等  | 提案書       | 入札書/<br>見積書 | 通知書                | 状況確認    | 企業プロパテ<br>イ |              |
|                                                                         |                                                      | 1    |                                        |               | 開札執行中            | 提出済         | <b>1</b>  | 提出済         | <b>表示</b><br>未参照有り | 表示      | 変更          |              |
|                                                                         |                                                      | 2    | 00の購入                                  |               | 案件登録済み           | 提出          |           |             |                    |         |             |              |
|                                                                         |                                                      |      |                                        |               |                  |             |           |             |                    |         | 表示案 全案件     | 件 1-2<br>数 2 |

#### フロー③:証明書を提出します。 2024年06月04日 16時47分 県 CALS/EC 電子入札システム 入札情報サービス 電子入札システム 検証機能 説明要求 証明書等提出 調達案件一覧 長野県 部長 入札参加許可番号: 000000001 登録者情報 部長3太郎様 商号又は名称: IT業者電子01 ご質問にチャットで 代表者名: 富士通 次郎 お答えします 本件の入札に関し、入札に参加する義務を満たすことを証明するために証明書等を提出します。 契約番号: 200000099999992024000005 案件名称: 〇〇の購入 1 入札方式: 一般競争入札•最低価格 添付資料: 参照 2 添付資料追加 削除 ※ 添付資料の送付可能サイズは3MB以内です。 ファイルの選択は1行毎に行って下さい。 尚、添付ファイルは、ウィルスチェックを最新版のチェックデータで行って、 (i) 添付する「申請書」は入札情報システムよりダウンロードし、必 <連絡先> 要事項を記入して添付してください。 連絡先氏名: テストユーザ 連絡先電話番号: 03-0000-0000 連絡先FAX番号: 03-0000-0000 連絡先メールアドレス: 提出内容確認 戻る

①参照ボタンをクリックし、パソコン内のファイルを選択します。
 ②添付資料追加ボタンで添付をします。

#### フロー③:証明書を提出します。 **二**県 Ø 2024年06月04日 16時47分 CALS/EC 電子入札システム 入札情報サービス 電子入札システム 検証機能 説明要求 証明書等提出 調達案件一覧 長野県 部長 入札参加許可番号: 000000001 登録者情報 部長3太郎様 商号又は名称: IT業者電子01 ご質問にチャットで 代表者名: 富士通 次郎 お答えします ----本件の入札に関し、入札に参加する義務を満たすことを証明するために証明書等を提出します。 契約番号: 200000099999992024000005 案件名称: 〇〇の購入 入札方式: 一般競争入札·最低価格 添付資料: 参照 添付資料追加 削除 W ※ 添付資料の送付可能サイズは3MB以内です。 ファイルの選択は1行毎に行って下さい。 尚、添付ファイルは、ウィルスチェックを最新版のチェックデータで行って下さい。 <連絡先> 連絡先氏名: テストユーザ 連絡先電話番号: 03-0000-0000 連絡先FAX番号: 03-0000-0000 連絡先メールアドレス: 提出内容確認 戻る w

①添付資料の設定後、提出内容確認ボタンをクリックします、

#### フロー③:証明書を提出します。 Ø 2024年06月04日 16時48分 CALS/EC 電子入札システム 入札情報サービス 電子入札システム 検証機能 説明要求 証明書等提出内容確認 調達案件一覧 長野県 部長 入札参加許可番号: 000000001 部長3太郎様 登録者情報 商号又は名称: IT業者電子01 代表者名: 富士通 次郎 ご質問にチャットで お答えします 本件の入札に関し、入札に参加する義務を満たすことを証明するために証明書等を提出します。 契約番号: 200000099999992024000005 案件名称: 〇〇の購入 入札方式: 一般競争入札・最低価格 添付資料: o¥添付ファイル.txt <連絡先> 連絡先氏名: テストユーザ 連絡先電話番号: 03-0000-0000 連絡先FAX番号: 03-0000-0000 連絡先メールアドレス: 提出 戻る

### ▶ フロー③:証明書を提出します。

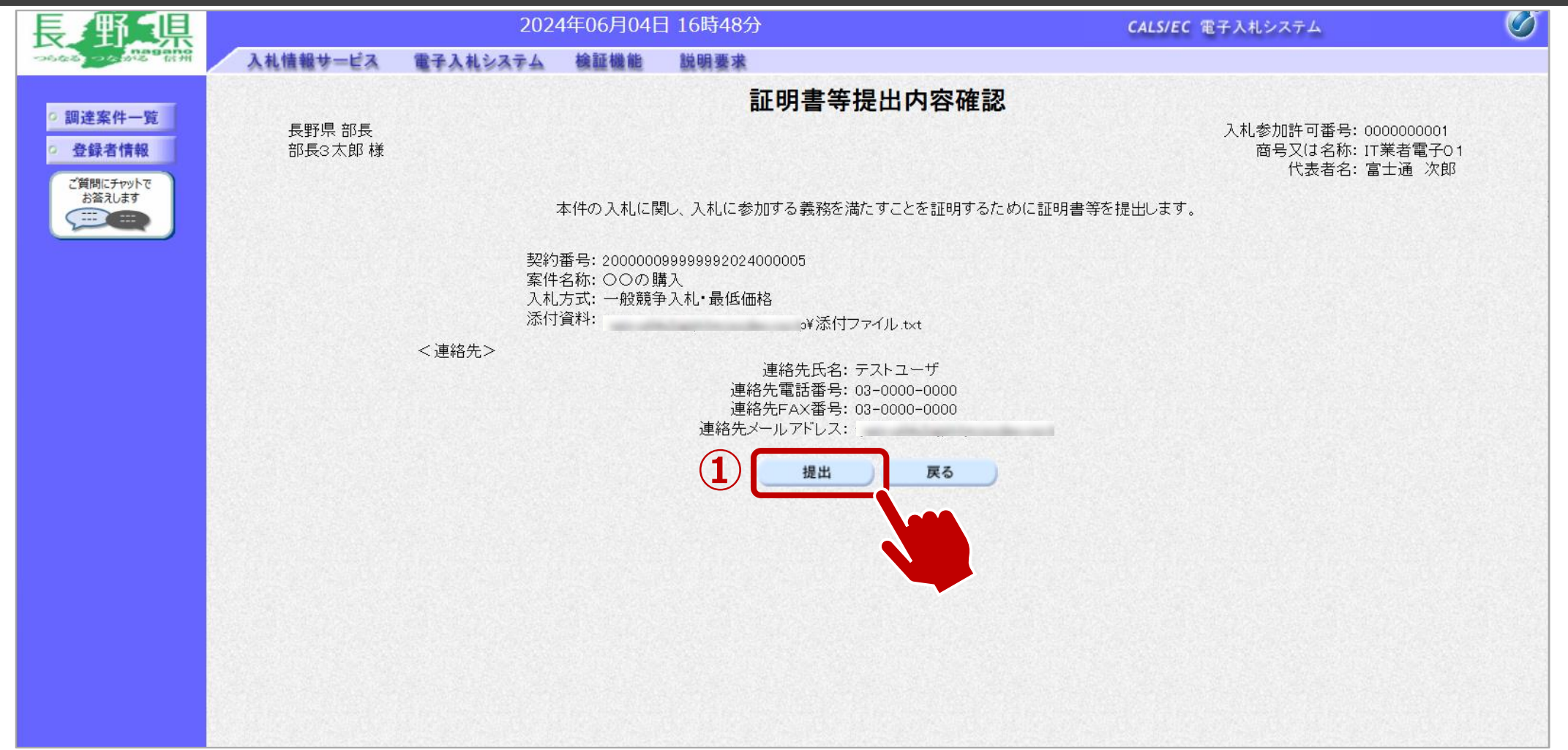

## → フロー③:証明書の送信完了を確認します。

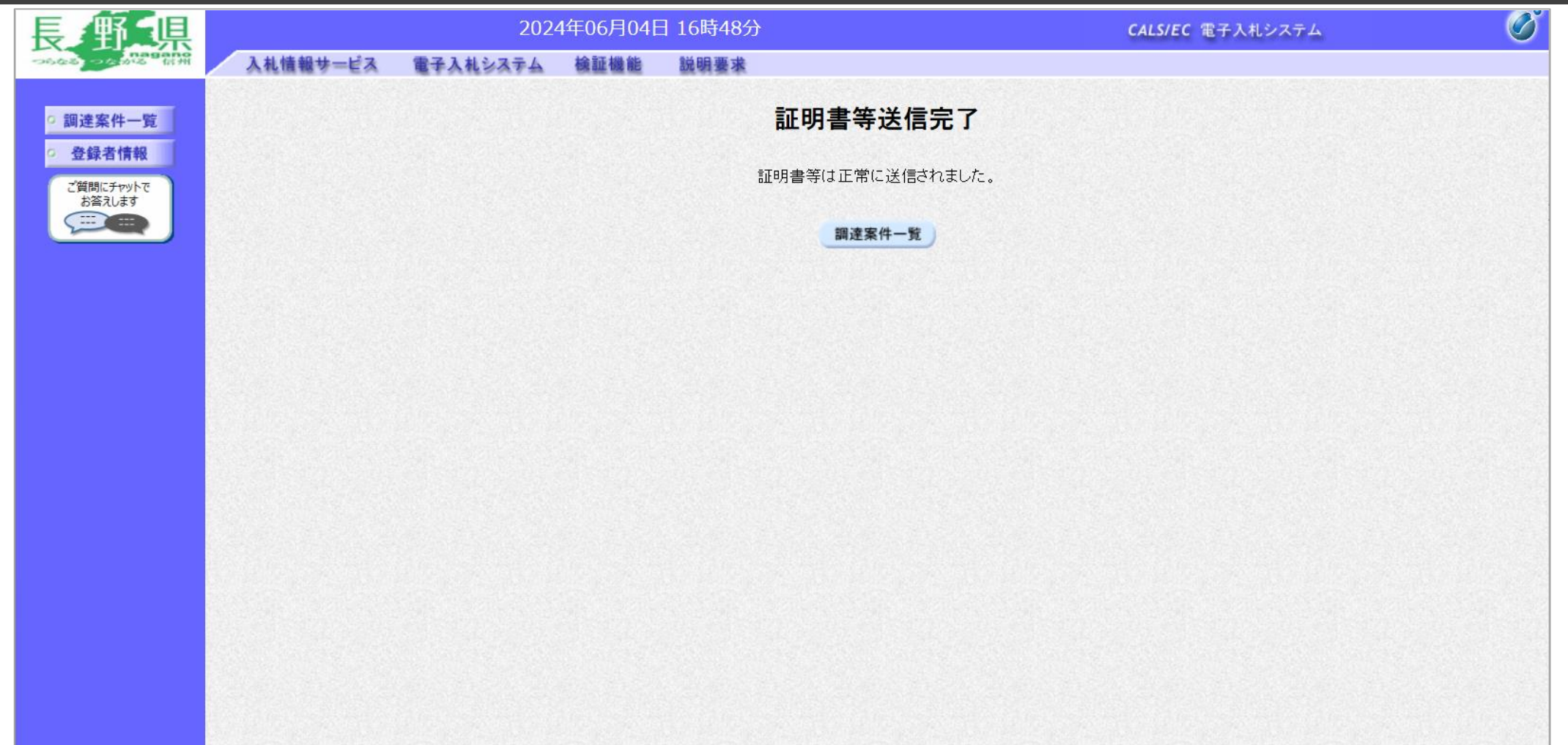

正常に送信されると、この画面が表示されます。

### → フロー④⑤:証明書の提出以降、発行された受付票と証明書等結果通知書を確認します。

| 長野県                       |              |            |     | 2024                              | 4年06月04             | 日 16時53              | 3分                                        |            |              |             | CALS/E      | C 電子入札シス | ステム       | Ø                                                                                                    |
|---------------------------|--------------|------------|-----|-----------------------------------|---------------------|----------------------|-------------------------------------------|------------|--------------|-------------|-------------|----------|-----------|----------------------------------------------------------------------------------------------------|
| つらなる つちかる 信州              | 入礼情報サー       | ービス        | 電子  | 入札システム                            | 檢証機能                | 説明要                  | 来                                         |            |              |             |             |          |           |                                                                                                    |
| ○ 調達案件一覧                  |              |            |     |                                   |                     |                      | 調達                                        | 案件一        | 覧            |             |             | ICカード有効; | 期限: 令和08年 | ፤12月15日 15時20分                                                                                                    |
| <ul> <li>登録者情報</li> </ul> |              |            |     |                                   |                     |                      | 調達                                        | 嶐案件検索      |              |             |             |          |           |                                                                                                    |
| ご質問にチャットで<br>お答えします       | 契約番号         | 号          |     | ) ±1005-140 mm 7. a               | <u></u>             | ы <del>7</del> /+"-+ | 案 <sup>(</sup>                            | 件名称        | 00           | の購入         |             |          |           | ]                                                                                                    |
|                           | 入札方3<br>資格の利 | 式<br>重類    |     | ) 契約番号のみの<br><u> て</u><br>こて<br>マ | /)場合はナエツ            |                      | ,、<br>進<br>営                              | 捗状況<br>業品目 | 全<br>(<br>全) | <u>त्</u>   | ~           |          |           |                                                                                                    |
|                           | 等級           |            |     | А ОВ ОС                           |                     |                      |                                           |            |              |             |             |          |           |                                                                                                    |
|                           | 入札執行         | <b>行部署</b> | 7   | スト部                               | <b>`</b>            | <b>~</b>             |                                           |            |              |             |             |          |           |                                                                                                    |
|                           | 人札安市         | 項期限<br>上   |     |                                   |                     |                      |                                           |            |              |             |             |          |           |                                                                                                    |
|                           | 開札日8         | 守          |     |                                   |                     |                      |                                           |            |              |             |             |          |           |                                                                                                    |
|                           | 表示件教         | 数          | 10  |                                   |                     |                      |                                           |            |              |             |             | (        | 1 表示 全案   | ≍棄1午1-2<br>罷件数 2                                                                                                    |
|                           | 案件表示         | 示順序        | 嬱   | 四約番号                              | ~                   | ◉ 昇川                 | 頁 〇 隆順                                    |            |              |             |             |          | 検索 <      | 1 🕟                                                                                                    |
|                           |              |            |     |                                   |                     |                      |                                           |            |              |             |             |          |           |                                                                                                    |
|                           |              |            |     |                                   |                     |                      |                                           | 証明書等。      | /提案書         | 1+++        |             | y        | A ***-1-  |                                                                                                    |
|                           |              | No         | WTO |                                   | 案件名称                |                      | 進捗状況                                      | 等          | 再提出          | 人札書/<br>見積書 | 通知書         | 認        | 正果ノロノイ    |                                                                                                    |
|                           |              | 1          |     |                                   | And and a second of |                      |                                           | 提出済        | 111/200      | 提出済         | 表示          |          | 変更        |                                                                                                    |
|                           |              |            |     |                                   |                     |                      | 1. [] [] [] [] [] [] [] [] [] [] [] [] [] | JE SHIP    |              | JE LEGAL    | 未参照有り       |          | ~~        |                                                                                                    |
|                           |              | 2          |     | 00の購入                             |                     | 51                   | 審査結果通知中                                   | 提出済        |              | 受付前         | 表示<br>未参昭有り | 表示       | 変更        |                                                                                                    |
|                           |              |            |     |                                   |                     |                      |                                           |            |              |             |             | 2        | 表示全案      | 案件 1−2 3 3 4 4 4 5 5 5 5 6 7 7< |

通知メールが届いたら、電子入札システムを起動します。 ①必要に応じて検索条件を入力し、検索ボタンをクリックします。 ②表示ボタンをクリックします。

## 20-④5:証明書の提出以降、発行された受付通知書と証明書等結果通知書を確認します。

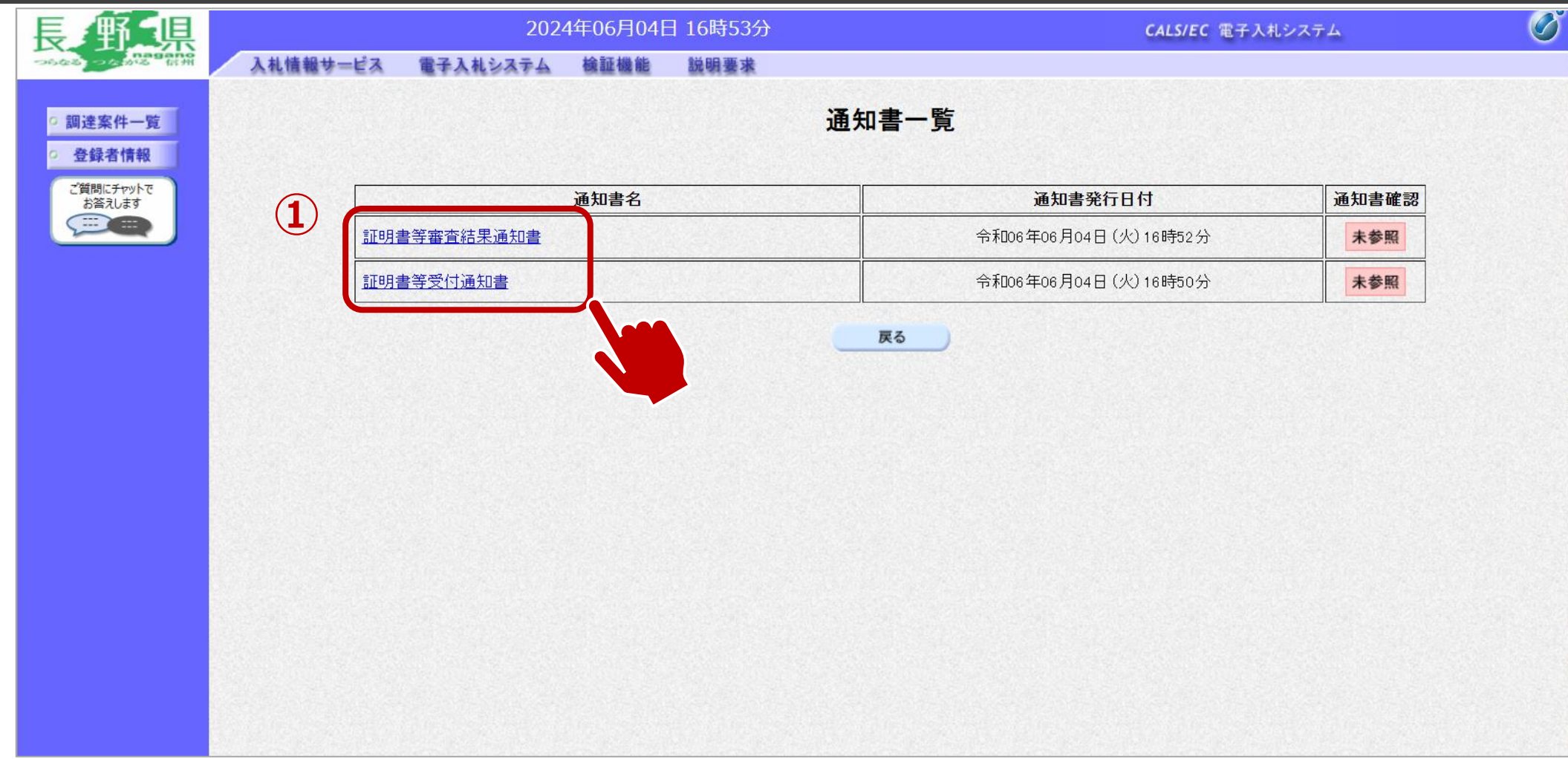

#### ①通知書名欄の、通知書名のリンクをクリックします。

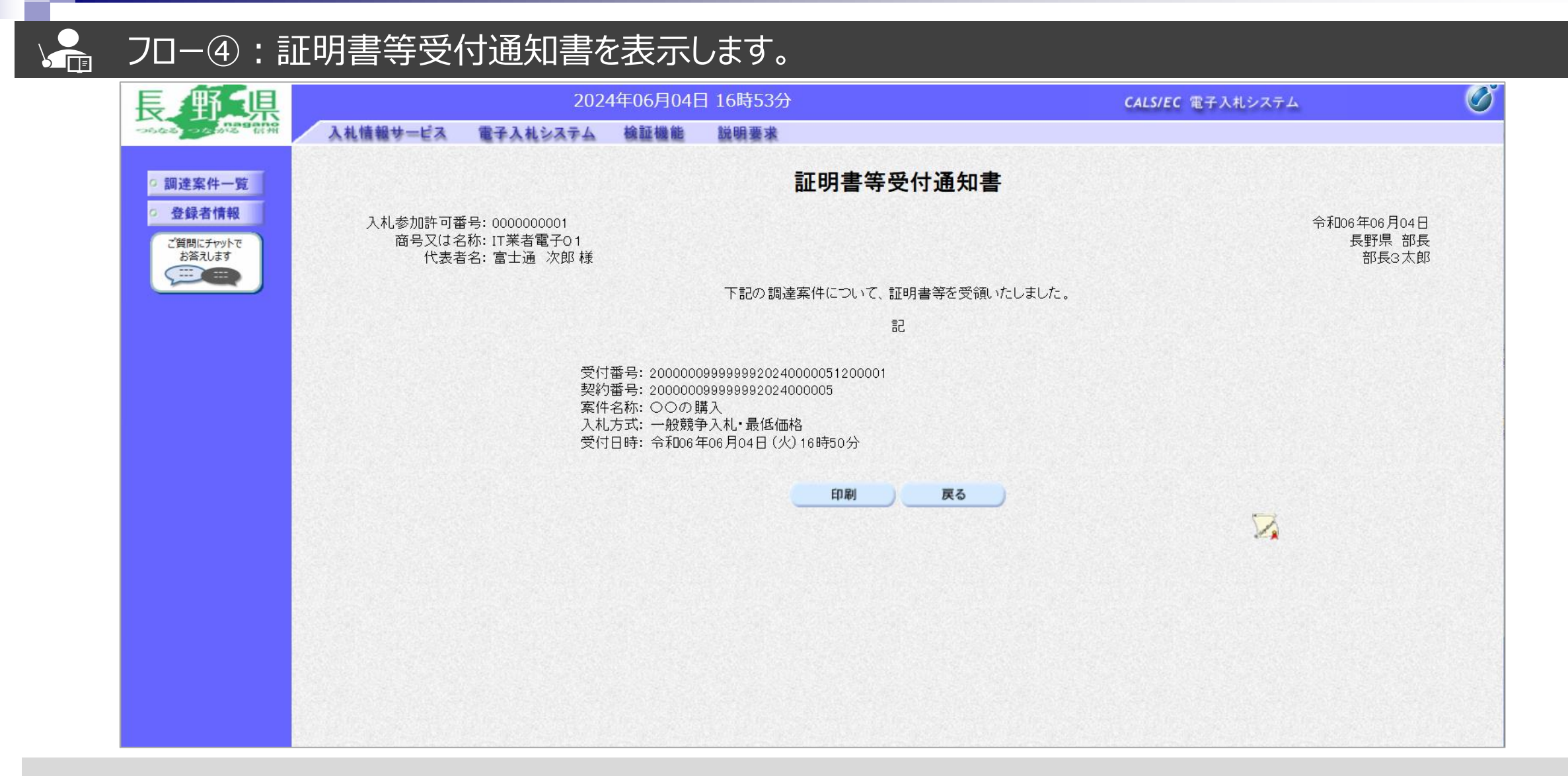

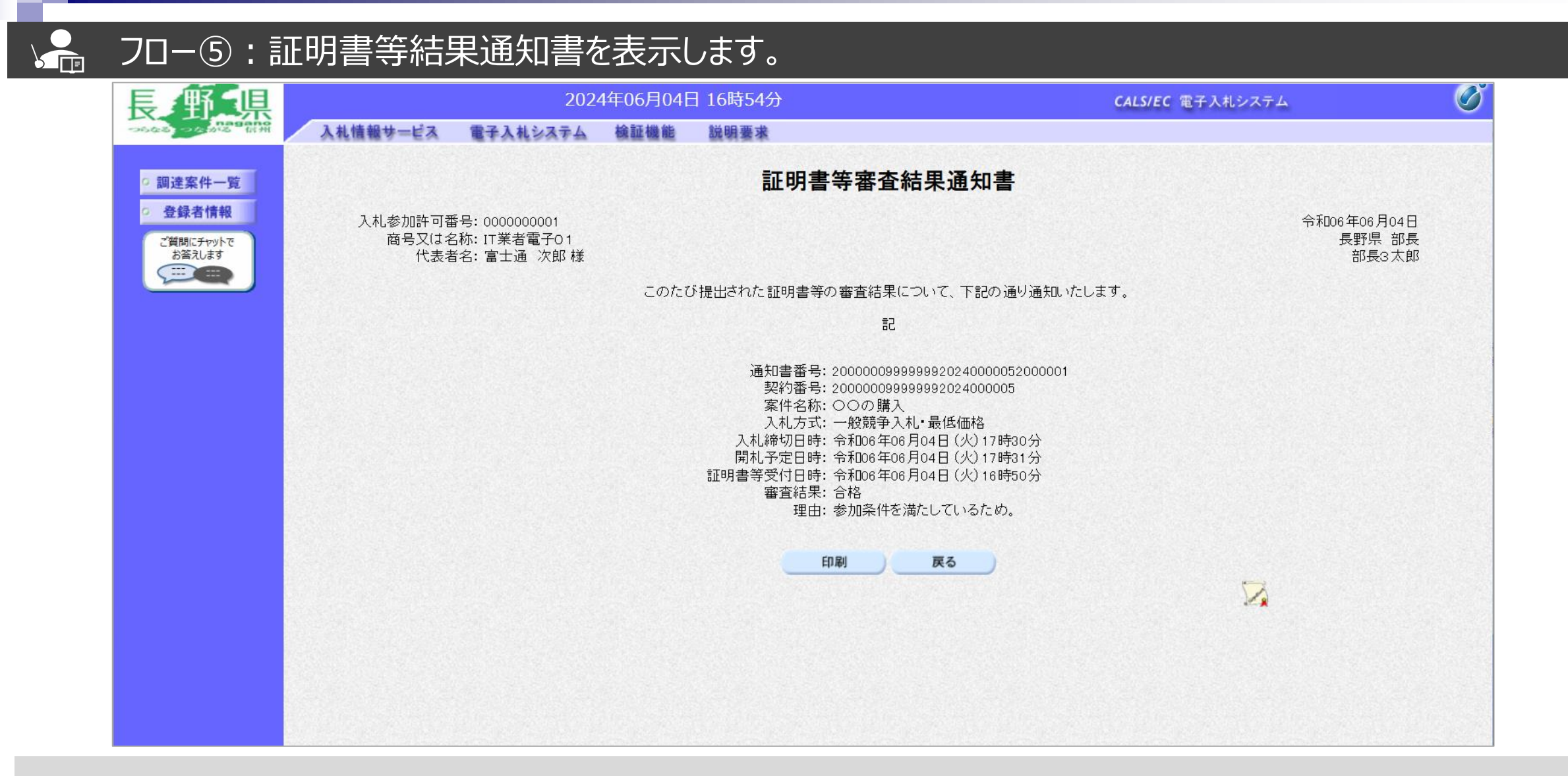

### → フロー⑥:入札書を提出します。

| Attacket-uta       #4449-uta       #4449-uta       #4449-uta       #4449-uta       #4449-uta       #4449-uta       #4449-uta       #4449-uta       #4449-uta       ##449-uta       ##449-uta< | 長野県                 |             | 20                                     | 24年06月04日 17時      | 寺19分     |                   |                                                                 | CALS/E             | C 電子入札シス | ステム         |                |
|----------------------------------------------------------------------------------------------------|---------------------|-------------|----------------------------------------|--------------------|----------|-------------------|-----------------------------------------------------------------|--------------------|----------|-------------|----------------|
| ・ 創建案件一覧       1                                                                                                    | つらなる: つながる 前州       | 入札情報サービス    | 電子入札システム                               | 検証機能 説明            | 来要       |                   |                                                                 |                    |          |             |                |
| 空銀音研       調道案件検索         契約番号       案件名称       〇〇の願入         一 契約番号のみの場合はチェックしてください       当抄状況       全て       マ         入札方式       全て       マ       当抄状況       全て       マ         資格の種類       全て       マ       当地状況       全て       マ         等級       A       B       C       ス札執行部署       テスト部       ス人執受領期限       マ       ご         局札日時       デー       デー       ご       ご       2       表示案件 1.2         素示件教       10 マ       ジ       2       素示案件 1.2       全案件数 2       全       1       2         案件表示順序       契約番号       ● 昇順 ○ 降順       証明書等/提案書       入札書/       スロセ       仕知来回       企業7口/5                                                                                                    | ◎ 調達案件一覧 1          | )           |                                        |                    | 調達       | 案件一覧              | I                                                               |                    | ICカード有効; | 期限: 令和08年12 | 2月15日 15時20    |
| 契約番号       案件名称       ○の閲入         契約番号       契約番号のみの場合はチェックしてください          入札方式       全て          資格の種類       全て          等級       □       □         第級       □       □         第級       □       □         第級       □       □         第級       □       □         第級       □       □         第級       □       □         大札快行部署       〒スト部       □         人札受領期限       □       □         慶       二       □         慶       二       □         案件表示順序       契約番号       ●         算机目       □       □         第       □       ●         第       □       ●         第       □       ●         第       □       ●         第       ●       ●         第       ●       ●         第       ●       ●         ●       ●       ●         ●       ●       ●         ●       ●       ●         ●       ●       ●                                                                                                    | · 登録者情報             |             |                                        |                    | 調道       | <del>主</del> 案件検索 |                                                                 |                    |          |             |                |
| □ 契約番号のみの場合はチェックしてください         入札方式       全て       ✓         資格の種類       全て       ✓         第級       □ △ □ B □ C         入札労部署       テス上部         入札受領期限       □ ○         開札日時       □ ○         素示件数       10 ○         案件表示順序       契約番号       ● 昇順 ○ 降順         2       東示案件 1-2<br>全案件数 2         案件表示顺序       契約番号       ● 昇順 ○ 降順         1       ●       ●         1       ●       ●         10       ●       ●         案件表示顺序       契約番号       ●         ●       ●       ●         ●       ●       ●         ●       ●       ●         ●       ●       ●         ●       ●       ●         ●       ●       ●         ●       ●       ●         ●       ●       ●         ●       ●       ●         ●       ●       ●         ●       ●       ●         ●       ●       ●         ●       ●       ●         ●       ●       ● <t< td=""><td>ご質問にチャットで<br/>お答えします</td><td>契約番号</td><td></td><td></td><td>案</td><td>件名称</td><td>○○の購入</td><td></td><td></td><td></td><td></td></t<>                                                                                                    | ご質問にチャットで<br>お答えします | 契約番号        |                                        |                    | 案        | 件名称               | ○○の購入                                                           |                    |          |             |                |
| 資格の種類       全て、       営業品目       全て、         等級       □A□B□C       ○         入札執行部署       デスト部       ✓         入札受領期限       □□□       □□□         崩札日時       □□□       □□□         表示件数       10 ✓       ②       表示案件 1-2<br>全案件数 2         案件表示順序       契約番号       ● 昇順 ○ 降順       2       使素 1         ●       ●       ●       ①       ●          ●       ●       ●       ①       ●          ●       ●       ●       ●       ●          ●       ●       ●       ●       ●          ●       ●       ●       ●       ●          ●       ●       ●       ●       ●          ●       ●       ●       ●       ●          ●       ●       ●       ●       ●       ●          ●       ●       ●       ●       ●       ●          ●       ●       ●       ●       ●       ●          ●       ●       ●       ●       ●       ●       ●      <                                                                                                    |                     | 入札方式        | <ul> <li>契約番号のみ</li> <li>全て</li> </ul> | ⊁の場合はチェックしてくた<br>✓ | ださい<br>進 | 捗状況               | 全て                                                              | ~                  |          |             |                |
| → WA          → OA          → OA          →                                                                                                    |                     | 資格の種類<br>等級 |                                        | ]                  | 営        | 業品目               | 全て ▼                                                            |                    |          |             |                |
| 入札受領期限       □□□□□□□□□□□□□□□□□□□□□□□□□□□□□□□□□□□□                                                                                                    |                     | 入札執行部署      |                                        | <u> </u>           |          |                   |                                                                 |                    |          |             |                |
| 南和日時       10 ▼       2       表示案件 1-2         表示件数       10 ▼       2       全案件数       2         案件表示順序       契約番号       ● 昇順 ○降順       2       全案件数       1         WTO       案件名称       ※       ● 昇順 ○降順       2       全案件数       1       ●             第       ●       ○       ●       ●       ●       ●       ●       ●       ●       ●       ●       ●       ●       ●       ●       ●       ●       ●       ●       ●       ●       ●       ●       ●       ●       ●       ●       ●       ●       ●       ●       ●       ●       ●       ●       ●       ●       ●       ●       ●       ●       ●       ●       ●       ●       ●       ●       ●       ●       ●       ●       ●       ●       ●       ●       ●       ●       ●       ●       ●       ●       ●       ●       ●       ●       ●       ●       ●       ●       ●       ●       ●       ●       ●       ●       ●       ●       ●       ●       ●       ●       ●       ● <td< td=""><td></td><td>入札受領期限</td><td></td><td></td><td></td><td></td><td></td><td></td><td></td><td></td><td></td></td<>                                                                                                    |                     | 入札受領期限      |                                        |                    |          |                   |                                                                 |                    |          |             |                |
|                                                                                                    |                     | 開札日時        |                                        |                    | · [      |                   |                                                                 |                    |          | - 未示家       | 14 1-2         |
|                                                                                                    |                     | 衣小叶秋        |                                        |                    |          |                   |                                                                 |                    | (        | 2 全案件       | 数 2            |
|                                                                                                    |                     | 案件表示順序      | 契約番号                                   | <u> </u>           | 昇順 〇 降順  |                   |                                                                 |                    |          | 検索          | 1 🕑            |
|                                                                                                    |                     |             | ]                                      |                    |          | [証明書等/打           | 提案書 1                                                           |                    |          |             |                |
|                                                                                                    |                     | No          | <b>WTO</b>                             | 案件名称               | 進捗状況     |                   | 月月月日日<br>月月日日<br>月月日日<br>月月日日<br>月月日日<br>月月日<br>月月日<br>月月日<br>月 | 通知書                | 状況確認     | 企業ノロハラ      |                |
| 1<br>月札執行中 提出済 提出済 表示 変更                                                                                                    |                     | 1           |                                        |                    | 開札執行中    | 提出済               | 提出済                                                             | <b>表示</b><br>未参照有り | 表示       | 変更          |                |
| 2         〇〇の購入         審査結果通知中         提出済         提出         表示         変更                                                                                                    |                     | 2           | 00の購入                                  |                    | 審査結果通知中  | 提出済               | 提出                                                              | 表示                 | 表示       | 変更          |                |
|                                                                                                    |                     |             |                                        |                    |          |                   |                                                                 |                    |          | 表示案         | 1件 1-2<br>業な 2 |

入札書提出期間になったら、電子入札システムを起動します。 ①調達案件一覧をクリックします。 ②検索条件を入力し、検索をクリックします。

## → フロー⑥:入札書を提出します。

| 長野県                                                           |       | 202       | 4年06月04日 17 | 7時19分                                   |               |               | CALS/E         | C 電子入札シ | ステム          | Ø               |
|---------------------------------------------------------------|-------|-----------|-------------|-----------------------------------------|---------------|---------------|----------------|---------|--------------|-----------------|
| つらなる つたかる fifth 入札情報                                          | ナービス  | 電子入札システム  | 検証機能 説      | 明要求                                     |               |               |                |         |              |                 |
| ○ 調達案件一覧                                                      |       |           |             | 調達                                      | 案件一覧          |               |                | いわード方効  | 期限 今天1000年10 |                 |
| <ul> <li>         登録者情報         <ul> <li></li></ul></li></ul> |       |           |             |                                         |               |               |                | ICカード有効 |              | HISE IS #20'75' |
| ご質問にチャットで                                                     |       |           |             | 調達                                      | 崔案件検索         |               |                |         |              |                 |
| お答えします<br>型約者                                                 | 昏号    |           |             | 案                                       | 件名称           | )0の購入         | 1              |         |              |                 |
|                                                               |       | □ 契約番号のみ  | の場合はチェックして  | ください                                    |               |               | 資格有りとし         | て資格確    | 認通知がされ       | に場合、入札書の提       |
| 入札。                                                           | 5式    | <u>全て</u> | <b>~</b>    | 進                                       |               | ÈC<br>≥Z.u    | 期間内に入          | 札書を提    | 出します。        |                 |
| 具格の筆級                                                         | ノイ里尖貝 |           |             | 日 1 1 1 1 1 1 1 1 1 1 1 1 1 1 1 1 1 1 1 |               | <u>EC 🗸</u> 🔥 |                |         |              |                 |
|                                                               | 丸行部署  | デスト部      | ~           |                                         |               |               |                |         |              |                 |
| 入札き                                                           | 受領期限  |           |             | ~                                       |               |               |                |         |              |                 |
| 開札[                                                           | 于時    |           |             | ~                                       |               |               |                |         |              |                 |
| 表示(                                                           | 牛数    | 10 🗸      |             |                                         |               |               |                |         | 表示案<br>全案件   | 件 1-2<br>数 2    |
| 案件書                                                           | 長示順序  | 契約番号      | ✓ (         | ●昇順 ○降順                                 |               |               |                |         | 検索 🜖 1       |                 |
|                                                               |       |           |             |                                         |               |               |                |         |              |                 |
|                                                               | No    | ₩ΤΟ       |             | 進捗状況                                    | 証明書等/提案書<br>等 | ·<br>入札書/     | 書              | 状況確認    | 企業プロバテ       |                 |
|                                                               |       |           |             |                                         | 提出再提出         | 兄惧書           | _ /            |         | 1            |                 |
|                                                               | 1     |           |             | 開札執行中                                   | 提出済           | 提出済           | レ (示)<br>未参照有り | 表示      | 変更           |                 |
|                                                               | 2     | <br>      |             | 審査結果通知中                                 | 提出済           | 提出            | 表示             | 表示      | 変更           |                 |
|                                                               |       |           |             |                                         |               |               |                |         |              |                 |

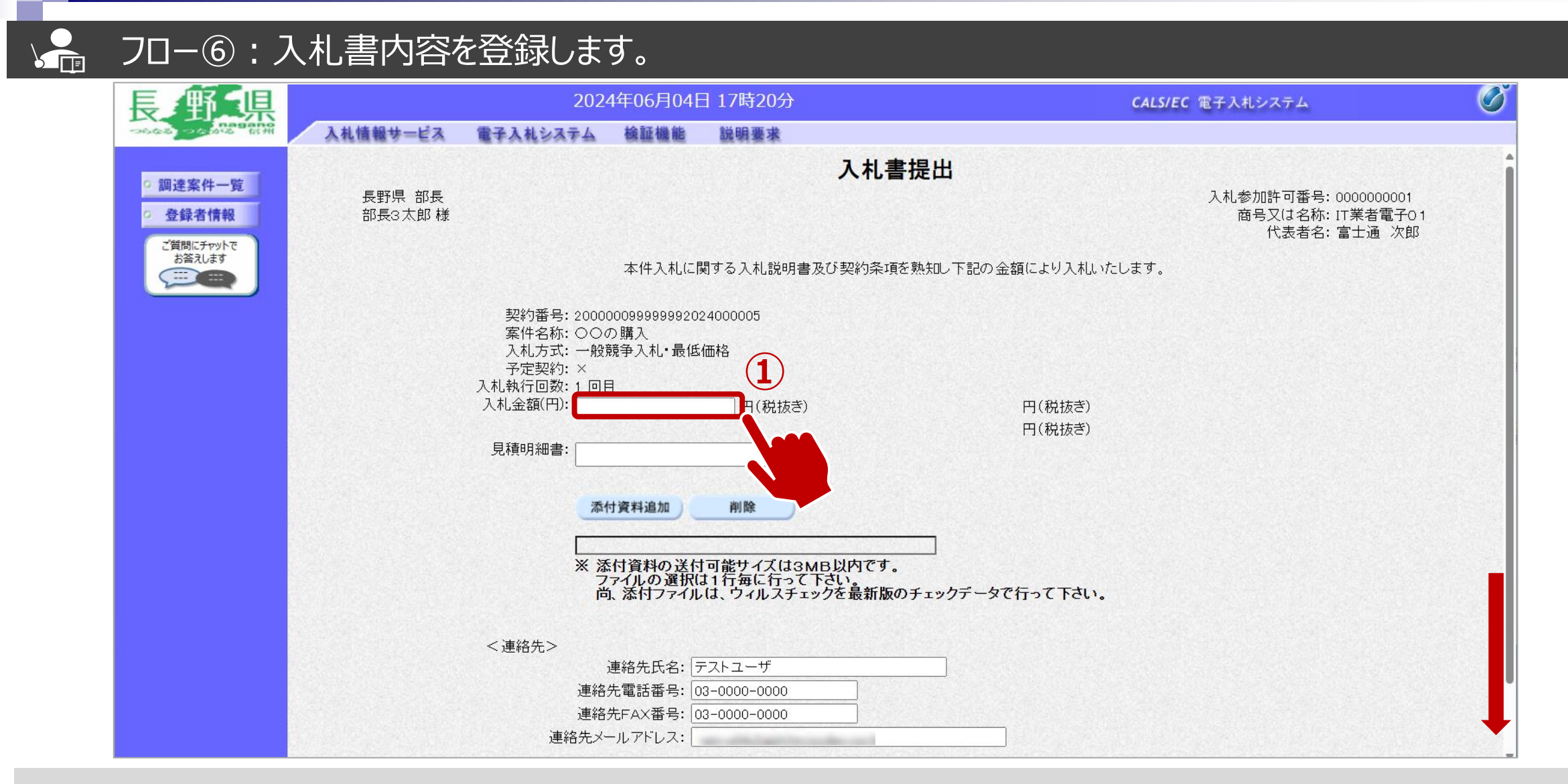

①金額を入力します。 ※電子くじ対象案件の場合は、くじ番号3桁も入力します。

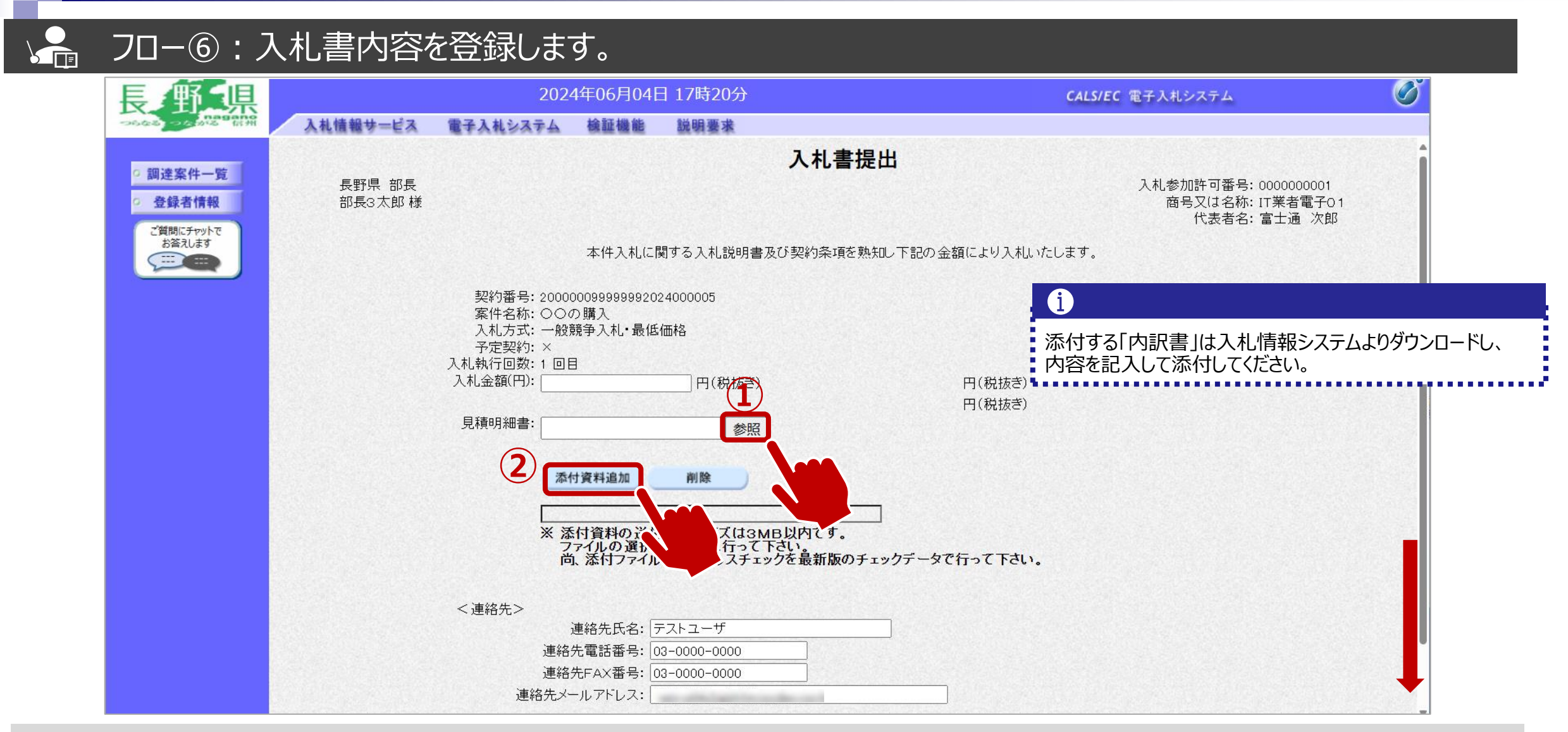

①参照ボタンをクリックしパソコン内のファイルを選択します。
 ②添付資料追加ボタンをクリックして内訳書を添付します。

| 長手に見                                                             |         | 2024                            | 1年06月04E              | 3 17時21分                   |                     | CALS/EC 電子入札システム |    |
|------------------------------------------------------------------|---------|---------------------------------|-----------------------|----------------------------|---------------------|------------------|----|
| つらなる: つくなめで (新州 入                                                | 札情報サービス | 電子入札システム                        | 檢証機能                  | 説明要求                       |                     |                  |    |
|                                                                  |         |                                 |                       |                            |                     | 代表者名:富士通         | 次郎 |
| <ul> <li>         · 調達案件一覧     </li> </ul>                       |         |                                 | 本件入札に関                | 劇する入札説明書及び契約               | 条項を熟知し下記の金額により入札いたし | します。             |    |
| <ul> <li>         ・登録者情報         ・         ・         ・</li></ul> |         |                                 |                       |                            |                     |                  |    |
| ご質問にチャットで<br>お答えします                                              |         | 契約番号: 20000<br>案件名称: ○○⊄        | )0099999999202<br>D購入 | 24000005                   |                     |                  |    |
|                                                                  |         | 入札方式:一般氪                        | 競争入札·最低               | 価格                         |                     |                  |    |
|                                                                  |         | → ¬¬∠====== → ¬<br>入札執行回数: 1 回目 | ]                     |                            |                     |                  |    |
|                                                                  |         | 入札金額(円):                        | 1000                  | 0000 円(税抜き)                | 1,000,000 円(税抜き)    |                  |    |
|                                                                  |         | 見積明細書:                          |                       | v ** 077                   | 100力 円(祝扱さ)         |                  |    |
|                                                                  |         |                                 |                       | ¥_ ≦>炽                     |                     |                  |    |
|                                                                  |         | 添作                              | †資料追加                 | 削除                         |                     |                  |    |
|                                                                  |         |                                 |                       |                            | <u> </u>            |                  |    |
|                                                                  |         | ※ 添                             | 付資料の送付                | ¥添付ファイル.txt<br>す能サイズは3MB以内 | <br>ल्व.            |                  |    |
|                                                                  |         | フーー                             | アイルの選択に               | は、ウィルスチェックを最新              | 新版のチェックデータで行って下さい。  |                  |    |
|                                                                  |         |                                 |                       |                            |                     |                  |    |
|                                                                  |         | <連絡先>                           |                       |                            |                     |                  |    |
|                                                                  |         | ì                               | 連絡先氏名: 🗦              | -ストユーザ                     |                     |                  |    |
|                                                                  |         | 連絡                              | 先電話番号: 03             | 3-0000-0000                |                     |                  |    |
|                                                                  |         | 連絡ラーンで                          | たFAX                  | 3-0000-0000                |                     |                  |    |
|                                                                  |         | £40762                          |                       |                            |                     |                  |    |
|                                                                  |         |                                 | (.                    | 提出内容確認                     | 辞退 戻る               |                  |    |
|                                                                  |         |                                 |                       |                            |                     |                  |    |

①提出内容確認ボタンをクリックします。

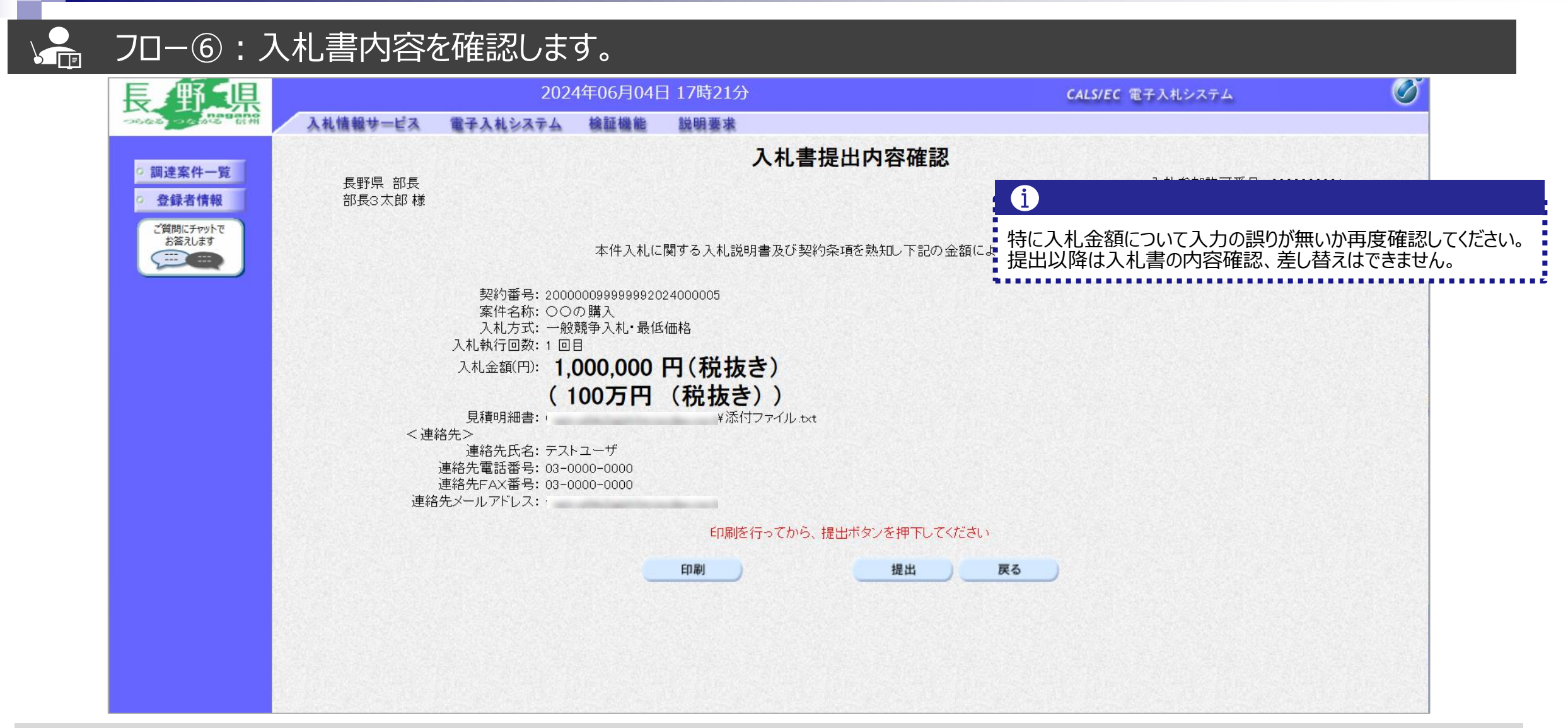

#### フロー⑥:入札書を提出します。 Ø 県 2024年06月04日 17時21分 CALS/EC 電子入札システム 入札情報サービス 電子入札システム 檢証機能 説明要求 入札書提出内容確認 調達案件一覧 長野県 部長 入札参加許可番号: 0000000001 商号又は名称: IT業者電子01 登録者情報 部長3太郎様 代表者名: 富士通 次郎 ご質問にチャットで お答えします 本件入札に関する入札説明書及び契約条項を熟知し下記の金額により入札いたします。 ----契約番号: 200000099999992024000005 案件名称: 〇〇の購入 入机方式: 一般競争入机: 最低価格 入札執行回数:1回目 入札金額(円): 1.000.000 円(税抜き) (100万円(税抜き)) 見積明細書: ¥添付ファイル.txt <連絡先> 連絡先氏名: テストユーザ 連絡先電話番号: 03-0000-0000 連絡先FAX番号: 03-0000-0000 連絡先メールアドレス: 印刷を行ってから、提出ボタンを押下してくた 印刷 提出 戻る

①提出ボタンをクリックします。

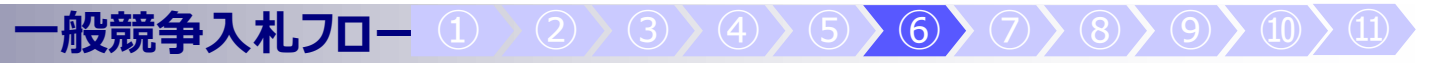

| Image: Add add add add add add add add add add                                                                                                    | 支 到 乐                                                                                                    | 2022                                                                                                    | 入札書を提出しますがよろしいですか?                                                                                                    | CALS/EC 電子入札システム                                                                   | Ø                             |
|----------------------------------------------------------------------------------------------------|----------------------------------------------------------------------------------------------------|----------------------------------------------------------------------------------------------------|----------------------------------------------------------------------------------------------------|------------------------------------------------------------------------------------|-------------------------------|
| 空外部号: 2000009999999202400005     案件名称: ○○の 顕孔     入れ方:: ○○の 顕孔     入れ方:: ○□の馬及和・最低 (本語)     入れ方:: ○□ののの 円(税抜き)     (100万円(税抜き))     (100万円(税抜き))     反都明細言: ○○○○(本話)     (ぶ付ファイル txt       居緒氏名: アストユーザ     通絡た氏名: アストユーザ     通絡た氏名: アストユーザ     通絡た氏名: アストユーザ     連絡た氏名: の-0000     通路方下ム 本器: 00-00000     通路方下ム 本器: 00-00000     通路方下ム 本器: 00-00000     通路方下ム 本器: 00-00000     通路方下ム 本器: 00-00000     通路方下ム 本器: 00-0000     通路方下ム 本器: 00-0000     通路方下ム 本器: 00-0000     通路方下ム 本器: 00-0000     通路方下ム 本器: 00-0000     通路方下ム 本部: 00-0000     通路方下ム 本部: 00-0000     通路方下ム 本部: 00-0000     通路方下ム 本部: 00-0000     通路方下ム 本部: 00-0000     通路方下ム 本部: 00-0000     通路方下ム 本部: 00-0000     通路方下ム 本部: 00-0000     通路方下山 本部:     「面」     「加」     「加」     「加」     「加」     「加」     「加」     「四」     「四」     「四」     「四」     「四」     「四」     「四」     「四」     「四」     「四」     「四」     「四」     「四」     「四」     「四」     「四」     「四」     「四」     「四」     「四」     「四」     「四」     「四」     「四」     「四」     「四」     「四」     「四」     「四」     「四」     「四」     「四」     「四」     「四     「四」     「四」     「四」     「四」     「四」     「四」     「四」     「四     「四     「     「     「     「     「     「     「     「     「     「     「     「     「     「     「     「     「     「     「     「     「     「     「     「     「     「     「     「     「     「     「     「     「     「     「     「     「     「     「     「     「     「     「     「     「     「     「     「     「     「     「     「     「     「     「     「     「     「     「     「     「     「     「     「     「     「     「     「     「     「     「     「     「     「     「     「     「     「     「     「     「     「     「     「     「     「     」     「     「     「     「     「     」     「     「     「     「     「     「     「     「     「 | <ul> <li>         ・調達案件一覧         ・登録者情報         ご質問にチャットで         お答えします         ・         ・         ・</li></ul> | <b>人礼情報サービス 電子人礼システム</b><br>長野県 部長<br>部長3太郎様                                                                                                    | のK<br>本件入札に関する入札説明書及び契約条項を熟知                                                                                                    | キャンセル<br>入札参加許可番号: 000000000<br>商号又は名称: IT業者電子<br>代表者名: 富士通 次<br>ルト記の金額により入札いたします。 | 01<br><sup>Z</sup> O 1<br>2自β |
| 印刷を行ってから、提出ボタンを押下してください<br>印刷                                                                                                    |                                                                                                    | 契約番号: 20000<br>案件名称: ○○○<br>入札方式: 一般<br>入札大丁(一般)<br>入札金額(円): 1,0<br>(1<br>見積明細書: (<br><連絡先<><br>連絡先氏名: テスト<br>連絡先電話番号: 03-00<br>連絡先FAX番号: 03-00<br>連絡先メールアドレス: f | 000999999992024000005<br>の購入<br>競争入札・最低価格<br><b>3</b><br><b>000,000 円(税抜き)</b><br><b>00万円 (税抜き))</b><br>(添付ファイル.txt<br>・ユーザ<br>000-0000<br>000-0000 |                                                                                    |                               |
| 印刷 提出 戻る                                                                                                    |                                                                                                    |                                                                                                    | 印刷を行ってから、提出ボタンで                                                                                                    | を押下してください                                                                          |                               |
|                                                                                                    |                                                                                                    |                                                                                                    | 印刷                                                                                                    | 提出 戻る                                                                              |                               |

①OKボタンをクリックします。 ※パソコンの性能によって、提出処理に時間がかかることがあります。(1~2分)

## → フロー⑥:入札書の送信完了を確認します。

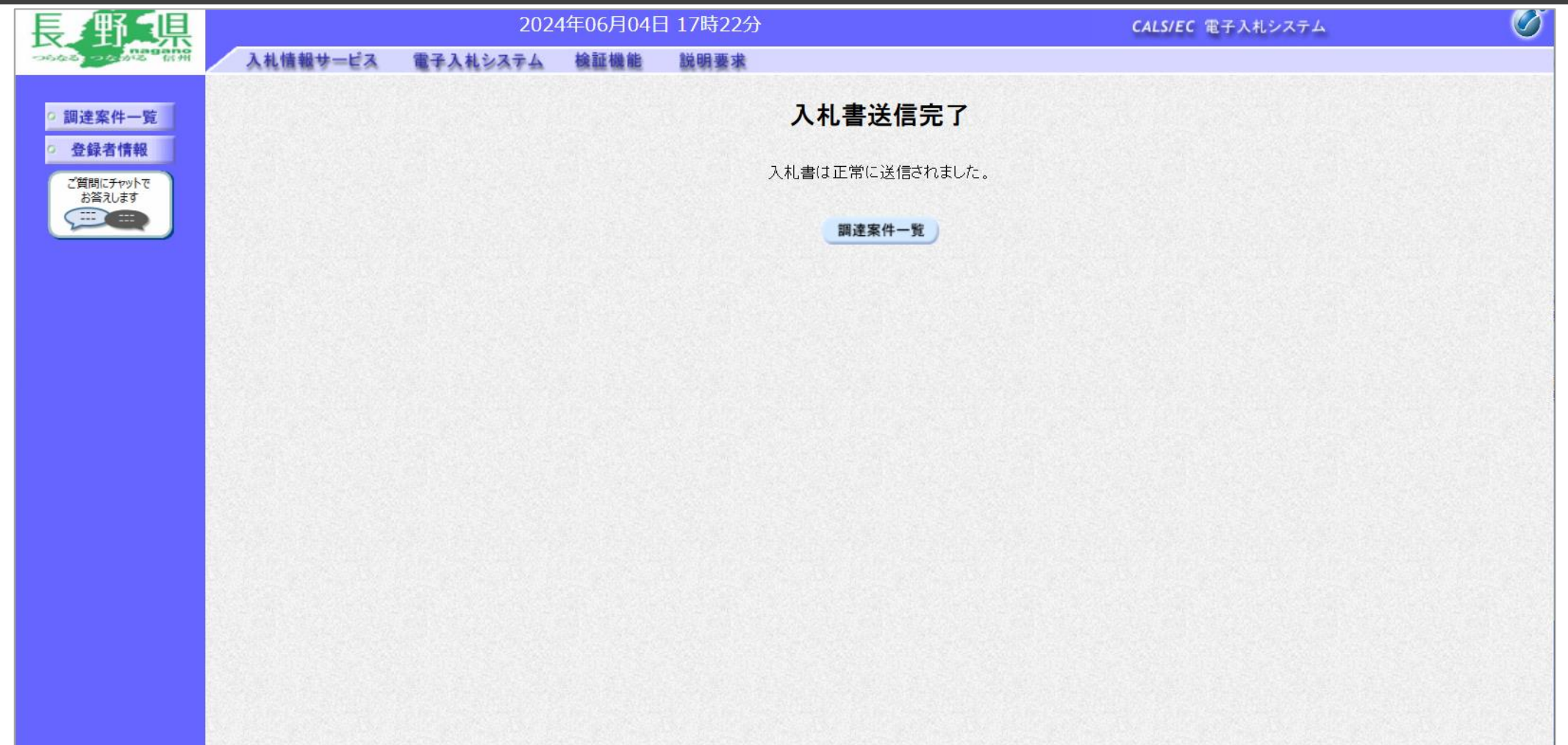

入札書が正常に送信されると、この画面が表示されます。

| 長 野 県                                           |                      |                 |     | 2024年06月04日 17間                                               | 持44分            |                   |                 |             | CALS/EC     | 電子入札シス   | テム          | (              |
|-------------------------------------------------|----------------------|-----------------|-----|---------------------------------------------------------------|-----------------|-------------------|-----------------|-------------|-------------|----------|-------------|----------------|
| Hid States Sale                                 | 入札情報サー               | ビス              | 電子  | 入札システム 検証機能 説明                                                | 要求              | 1782) (PAUS (PR 7 | 100-2007-2000-0 |             |             |          |             |                |
| 0 調達案件一覧                                        |                      |                 |     |                                                               | 調達第             | 案件一               | 筧               |             |             | ICカード有効其 | J限: 令和08年12 | 2月15日 15時20分   |
| <ul> <li>登録者情報</li> <li>*第88/- チャットス</li> </ul> |                      |                 |     |                                                               | 調達              | 案件検索              |                 |             |             |          |             |                |
| お答えします                                          | 契約番号                 | ₽               |     |                                                               | 案(              | 牛名称               | 00              | の購入         |             |          |             |                |
|                                                 | 入札方式<br>資格の利<br>等級   | 大<br>重類         |     | 」契約番号のみの場合はチェックしてくれ<br>全て <u>v</u><br>全て <u>v</u><br>JA DB DC | こさい<br>進担<br>営第 | ⊎状況<br>€品目        | <u>全て</u><br>全て | <b>v</b>    | ~           |          |             |                |
|                                                 | 入札執行<br>入札受領<br>閏札日8 | 亍部署<br>頁期限<br>♣ | 5   | =Zト部                                                          | *<br>*          |                   |                 |             |             |          |             |                |
|                                                 | 表示件数                 | 2               | []  |                                                               |                 |                   |                 |             |             | 1        | 表示案<br>全案件  | 髦件 1-2<br>特数 2 |
| -                                               | 余叶衣/                 | 小順分             |     |                                                               | 昇順 ○降順          |                   |                 |             |             |          |             | 1              |
|                                                 |                      | No              | wто | 案件名称                                                          | 進捗状況            | 証明書等<br>等         | 提案書             | 入札書/<br>見積書 | 通知書         | ·22      | 企業プロ.       |                |
|                                                 |                      | 1               |     |                                                               | 開札執行中           | 提出済               | 丹炡五             | 提出済         | 表示<br>未参昭有り | 表示       | 変更          |                |
|                                                 | Ī                    | 2               |     | <br>〇〇の購入                                                     |                 | 提出済               |                 | 提出音         | 表示)         | 表示       | 変更          | -              |

通知メールが届いたら、電子入札システムを起動します。 ①必要に応じて検索条件を入力し、検索ボタンをクリックします ②通知書欄の表示ボタンをクリックします。

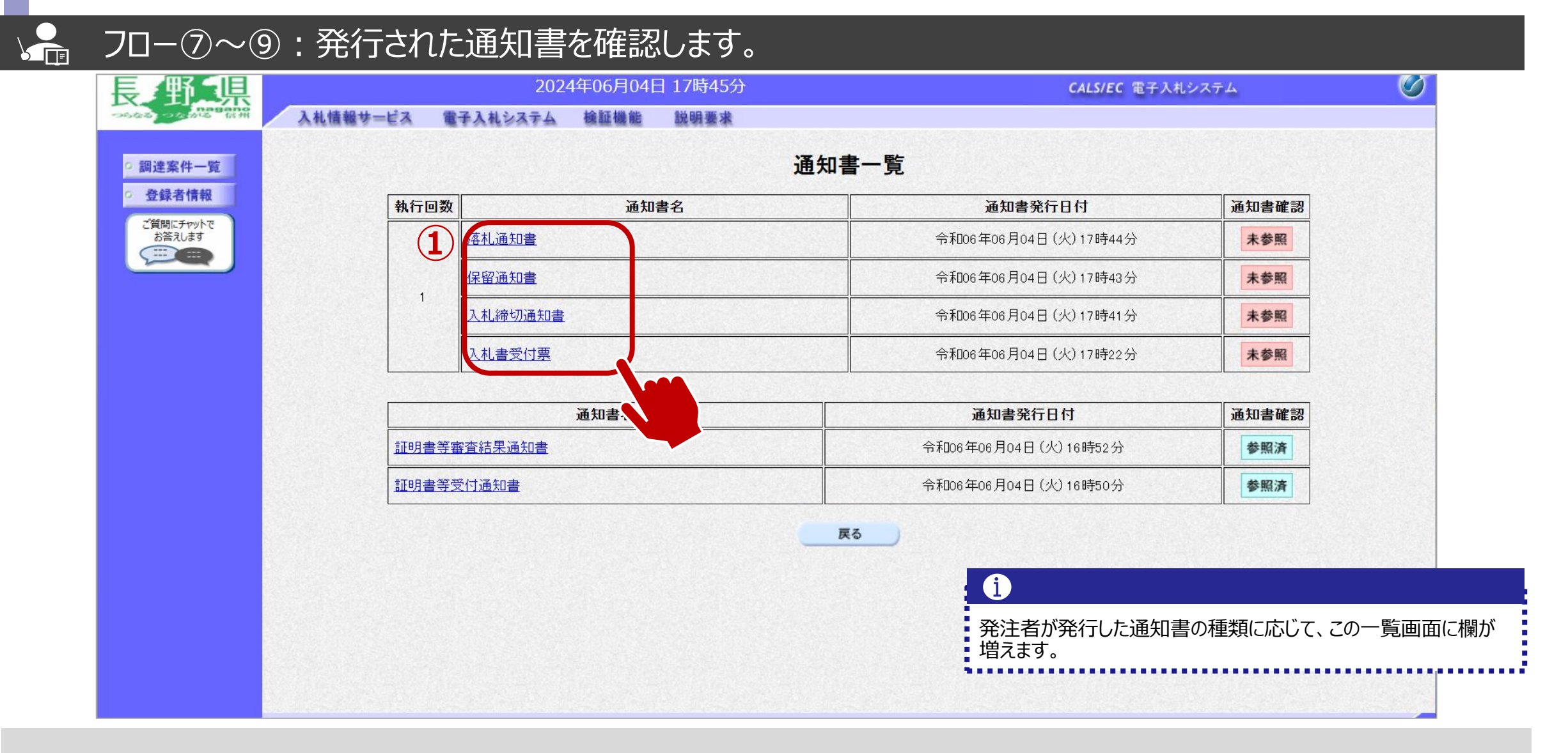

①参照したい通知書について、通知書名をクリックします。

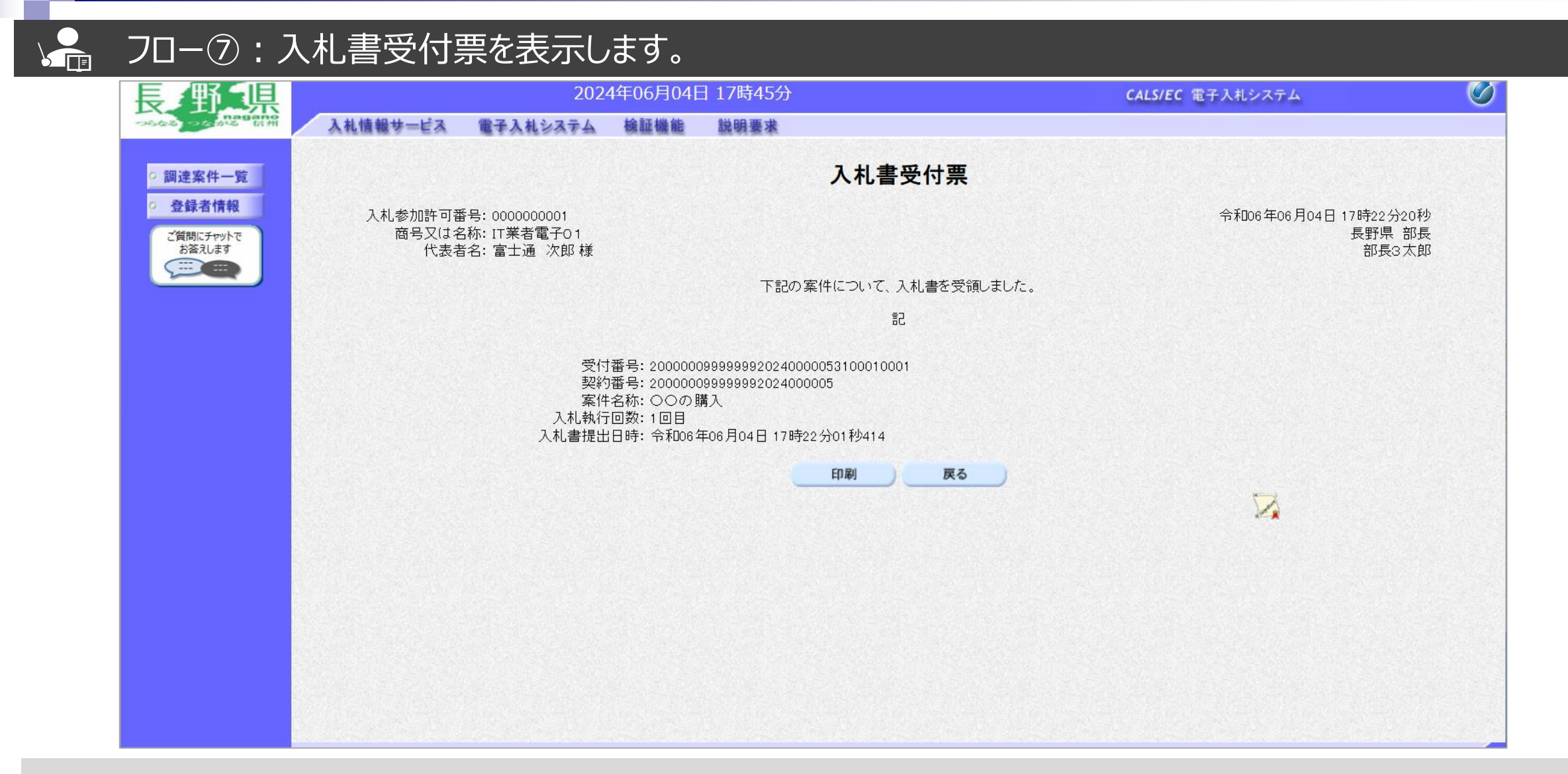

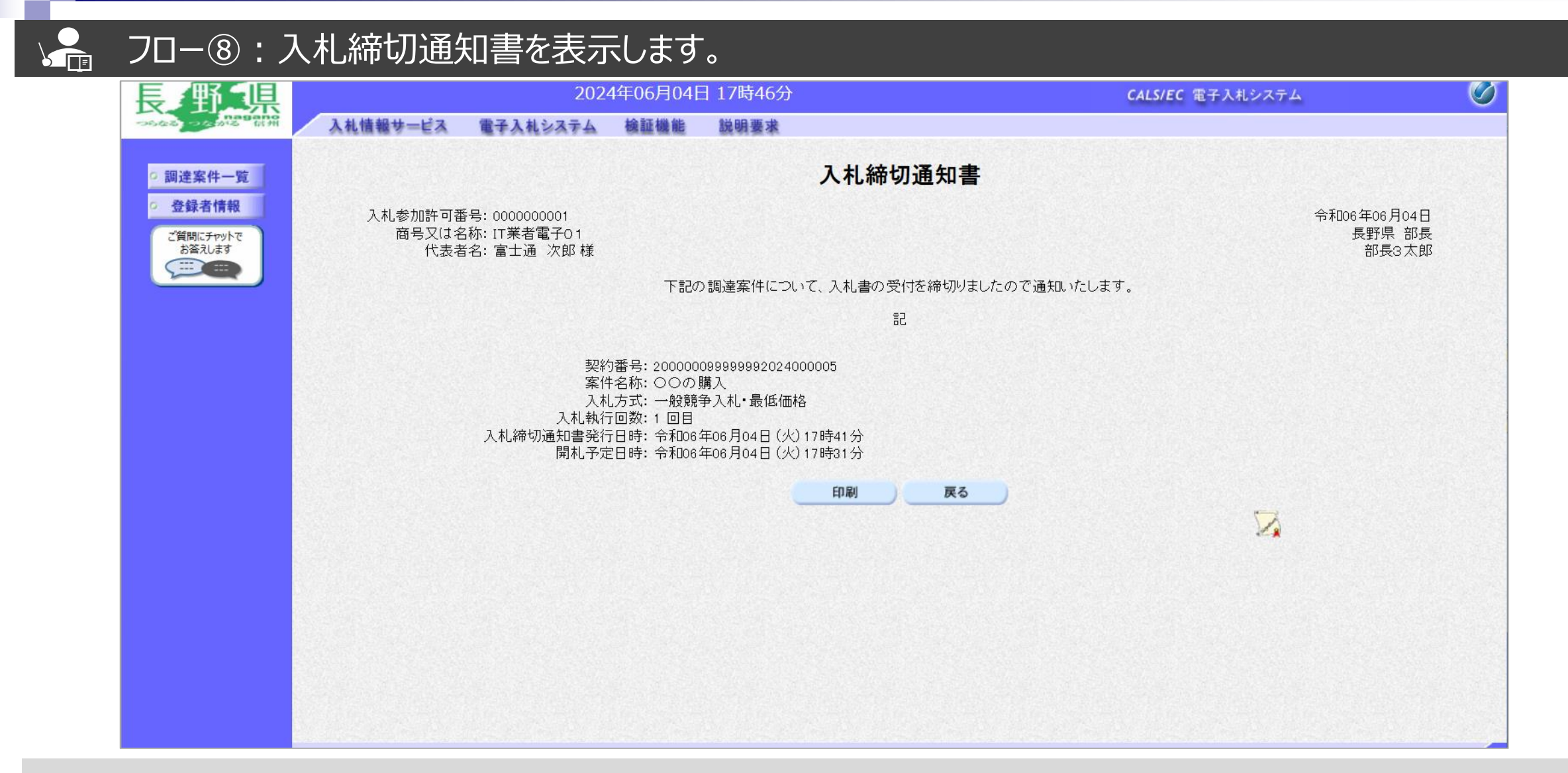

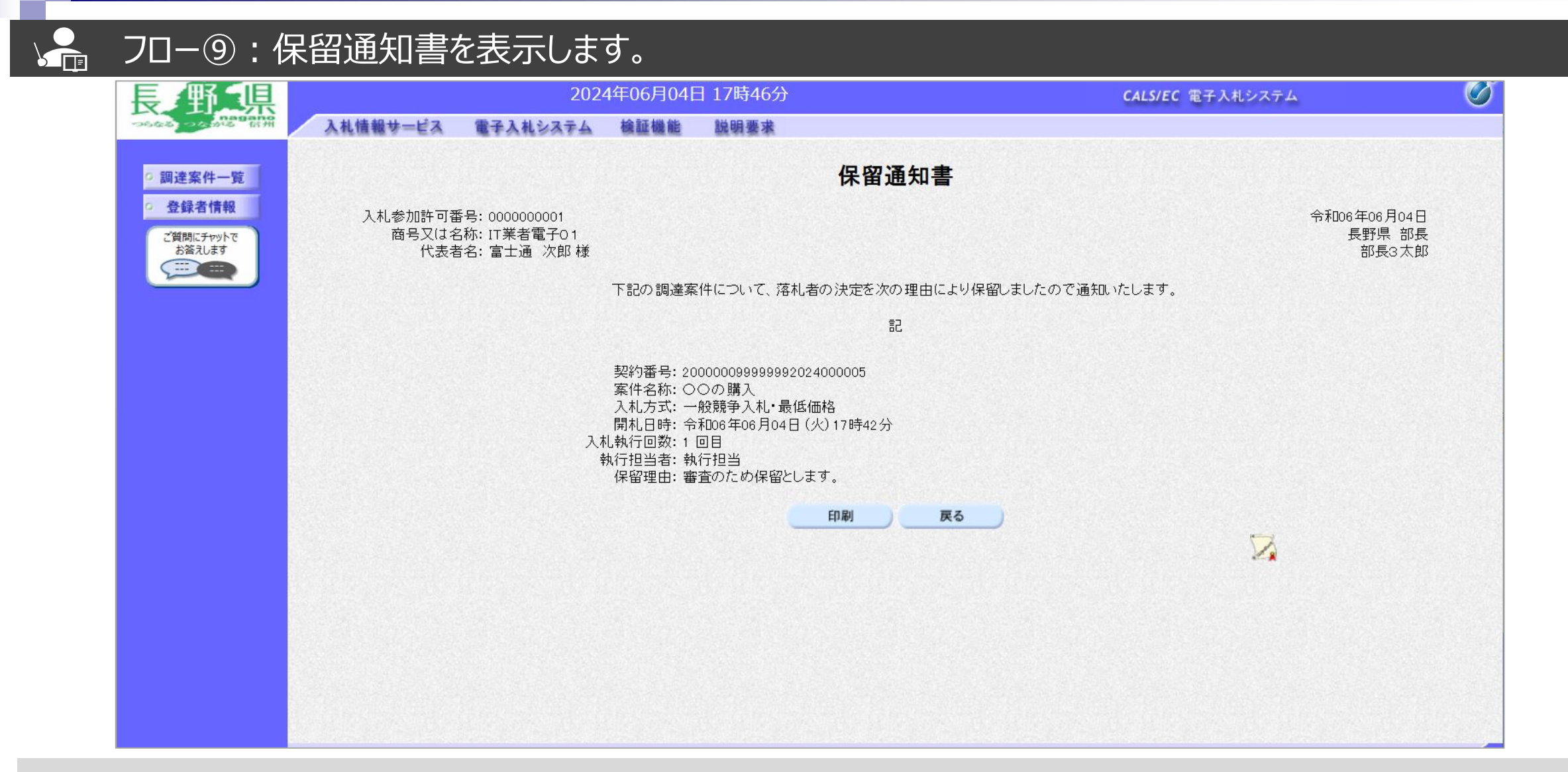
#### 一般競争入札フロー 1 2 3 4 5 6 7 8 9 10 11

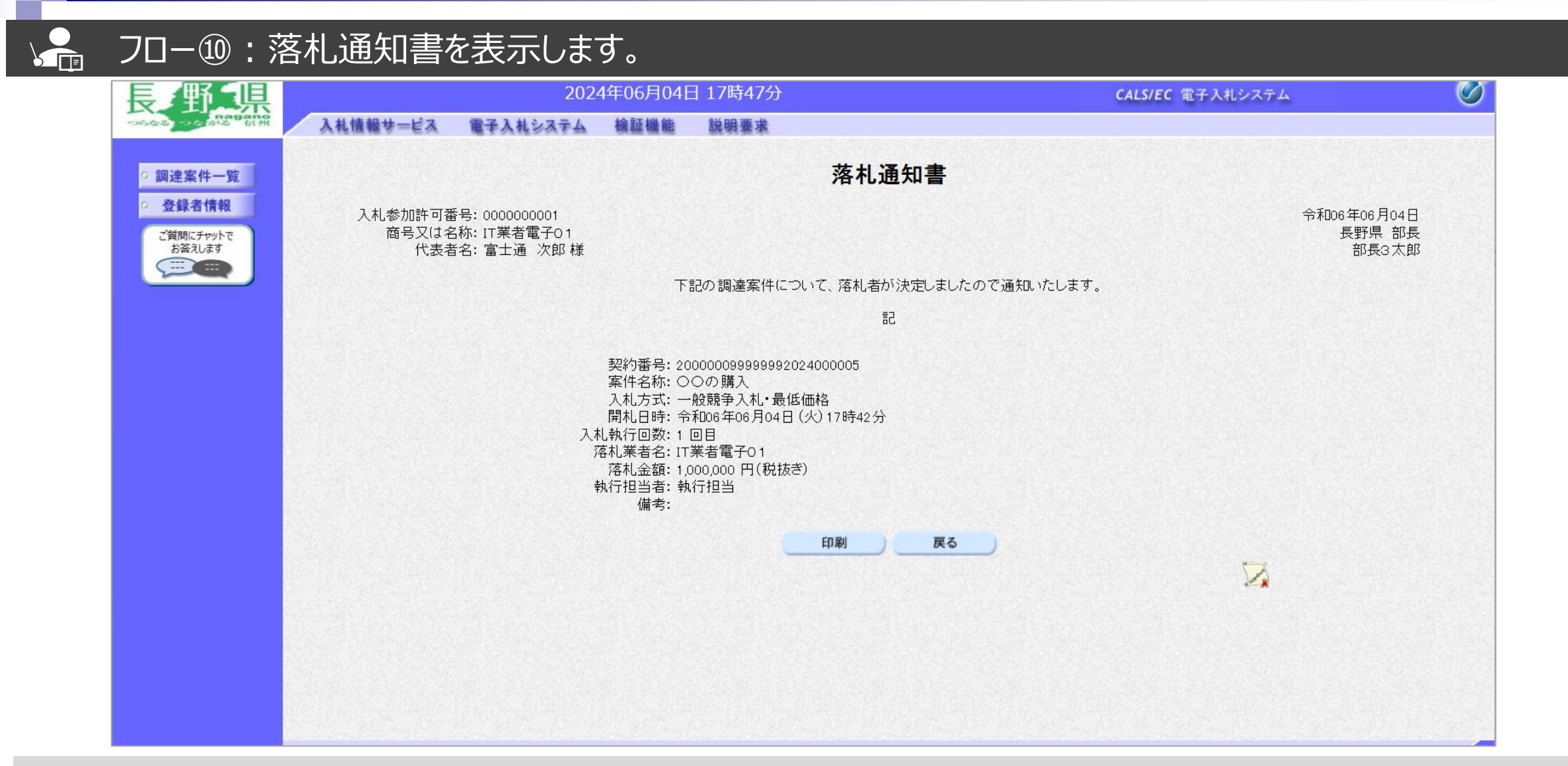

### - 一般競争入札フロー 1 2 3 4 5 6 7 8 9 0 1

## → フロー⑪:入札情報システムにログインし、入札結果を検索します。

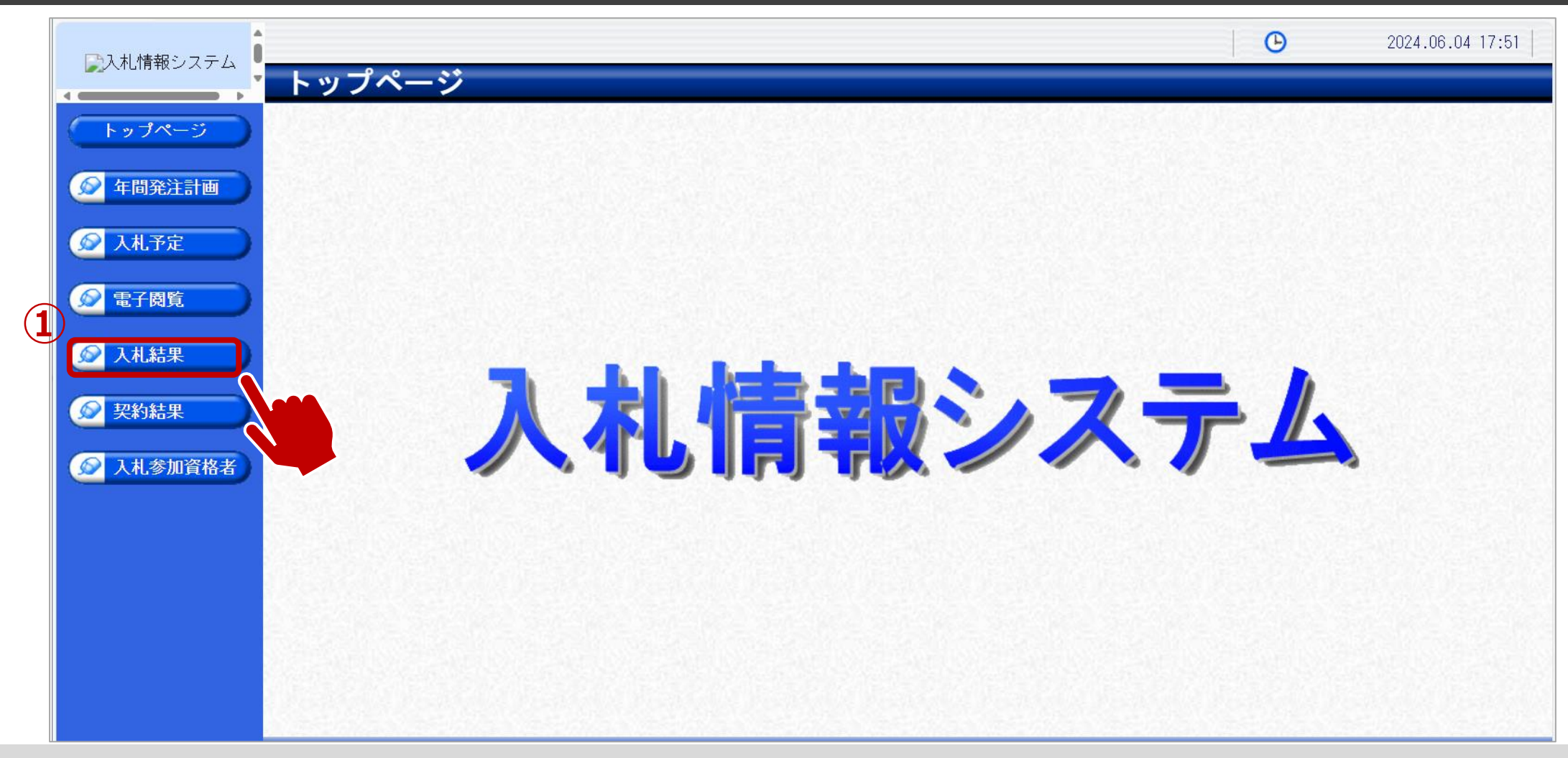

①入札結果をクリックします。

### 一般競争入札フロー 1 2 3 4 5 6 7 8 9 0 1

## ↓ フロー⑪:入札情報システムにログインし、入札結果を検索します。

| 青報システム   |                               |                   |                              |      |            | U              | 2024.06.  | U4 I7:51 |  |
|----------|-------------------------------|-------------------|------------------------------|------|------------|----------------|-----------|----------|--|
|          | 人礼結果夜                         | 「「「「」「」「」         |                              |      |            |                |           | top > 検索 |  |
| プページ     | 案件検索                          |                   |                              |      |            |                |           |          |  |
|          | 年度     令和6年度       登注部署     ▼ |                   |                              |      |            |                |           |          |  |
| <u> </u> | 表示件数                          | 10                | <ul> <li>✓ 件 表示する</li> </ul> | 並び順  | 頁 開相       | 」執行日時✔ ◎昇順 ○降順 |           |          |  |
| し予定      |                               |                   |                              |      |            |                | 検索        | 詳細切替     |  |
|          |                               |                   |                              |      |            |                |           |          |  |
| ·茵筧      | 条件に合致したものを2件表示しています。          |                   |                              |      |            |                |           |          |  |
| は黒       | 合和6年度 建迅                      | 如 <u>宣</u> 十通理 1  |                              |      |            |                |           |          |  |
|          | No 開札執行日                      | □P 田上週課 □<br>案件名称 | 営業品目                         | 入札方式 | 落札者名       | 落札決定金額(税抜)     | 更新日       | 操作       |  |
| 「結果」     | 1 R06-04-10                   |                   | 文具・事務機器:文房具                  | 一般競争 | I T業者電子O 1 | 1,000,000円     | R06-05-07 | ⇒表示      |  |
| 。参加資格者   |                               |                   |                              |      |            |                |           |          |  |
|          | 令和6年度<br>テス                   | ト部テスト課            |                              |      |            |                |           |          |  |
|          | No<br>開札執行日                   | 案件名称              | 宮葉品目                         | 人札方式 | 落札者名       |                |           | 操作       |  |
|          | 2                             | ○○の購入             | 文具・事務機器:印刷用 <br>             | 一般競争 | IT業者電子01   | 1,000,000円     | R06-06-04 | 🔷 表 示    |  |

①検索条件を入力し、検索ボタンをクリックします。
 ②一覧から確認したい案件の表示ボタンをクリックします。

### 一般競争入札フロー 1 2 3 4 5 6 7 8 9 0 1

## → フロー⑪:入札結果の詳細を確認します。

| 四時期シュテム   |               |                     |              |                          | Ю        | 2024.06.04 17:52 |  |  |
|-----------|---------------|---------------------|--------------|--------------------------|----------|------------------|--|--|
|           | 入札結果表示        |                     |              |                          |          | top \ 実示         |  |  |
|           |               |                     |              | 3. B // (116) 3. B // (1 |          | top / 表小         |  |  |
| トップページ    | 令和6年度 テスト部 テス | ト課                  |              |                          |          |                  |  |  |
|           | 案件名称          | 〇〇の購入               |              |                          |          |                  |  |  |
| 🖉 年間発注計画  | 入札方式          | 一般競争 ・最低価格          | (入札方法:電子入札 ) |                          |          |                  |  |  |
|           | 予定契約案件        | 非該当                 |              | 契約単位                     |          |                  |  |  |
|           | ₩TO(政府調達)案件   | 非該当                 |              |                          |          |                  |  |  |
| 🖉 入札予定    | 資格の種類         | 製造の請負               |              | 予定価格(税抜)                 |          | 非公開              |  |  |
|           | 営業品目          | 文具・事務機器:印刷用機器類      |              | 基準価格                     |          | 非公開              |  |  |
| ◎ 電子閲覧    | 案件状况          |                     |              |                          |          |                  |  |  |
|           | 開札予定日時        | 令和06-06-04 05:31 PM |              | 単価契約                     | 非該当      |                  |  |  |
|           | 開札執行日時        |                     |              |                          |          | 6                |  |  |
|           | 工期            | ~                   |              |                          |          |                  |  |  |
|           | 納入場所          |                     |              |                          |          |                  |  |  |
| ◎ 契約結果 ●  | 公開期間          | 令和06-06-04 12:00 /  | 3            |                          |          |                  |  |  |
|           | 備考            |                     |              |                          |          |                  |  |  |
| 😥 入札参加資格者 |               |                     |              |                          |          |                  |  |  |
|           | 第1回入札結果       |                     |              |                          |          |                  |  |  |
|           | No 商号         | 又は名称                | 落札決定         | 定金額(税抜)                  | 落札数量     | 入札結果             |  |  |
|           | 1 I T業者電子O1   |                     |              | 1,00                     | 0,000円 1 | 落札               |  |  |
|           | 開札執行日時        |                     |              |                          |          | 9                |  |  |
|           |               |                     |              |                          |          |                  |  |  |
|           |               |                     |              |                          |          |                  |  |  |
|           |               |                     |              |                          |          |                  |  |  |
|           |               |                     |              |                          |          |                  |  |  |
|           |               |                     |              |                          |          |                  |  |  |
|           |               |                     |              |                          |          |                  |  |  |
|           |               |                     |              |                          |          |                  |  |  |
|           | (二) 戸る        |                     |              |                          |          |                  |  |  |

入札結果の詳細を確認します。

# 5. その他

# システムの利用時間

## ■ <u>電子入札システム:午前8時30分~午後8時</u>

## ■ 入札情報システム:午前6時~午後10時

※土日、祝日および年末年始(12月29日~1月3日)を除きます。

# 利用者登録やシステムの操作方法がわからないときは? 電子入札コールセンターへ

操作方法がわからないときは、パソコンの画面 を表示させながら、問い合わせましょう。

## 電話:0570-011-311 (受付時間:平日9時~18時)

※年末年始(12月29日~1月3日)、土日、祝日を除く。 ※ICカードに関する内容については、各認証局までお問い合わせ下さい。

# 本日の説明に対するご質問は、以下のフォームで お受けします。

質問受付フォーム

<u>https://forms.office.com/Pages/ResponsePage.aspx?id=yGfRD16f3k-ESLUEVbq\_i0PZF8rbqYZDjZTWQsaQ-TBUREUxQjRNNIVRR0RJVVhST1UyMTA0NFdCNy4u</u>

又は

県ホームページホーム>県政情報・統計>入札・調達>製造の請負・物件の 買入れ・その他の契約における電子入札システムの操作説明会について